## USING GS20(X) AC DRIVES WITH AUTOMATION DIRECT PLCS

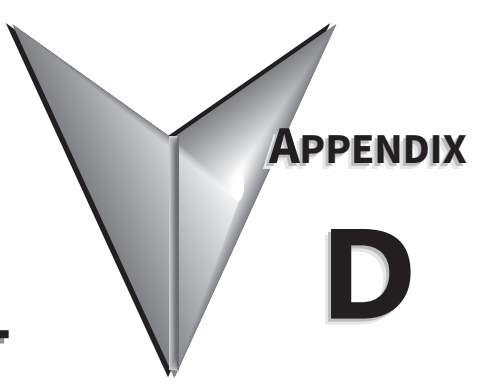

### TABLE OF CONTENTS

| Appendix D: Using GS20(X) AC Drives with AutomationDirect PLCs   |              |
|------------------------------------------------------------------|--------------|
| Appendix D Overview                                              | D–2          |
| Sinking/Sourcing Basics                                          | D–2          |
| GS20(X)-to-PLC I/O Wiring Examples                               | D–4          |
| Drive Wired with DC Sinking Inputs (PLC output card is sourcing) | D–4          |
| Drive Wired with DC Sourcing Inputs (PLC output card is sinking) | D–4          |
| Drive Wired with DC Sinking Outputs (PLC input card is sourcing) | D–5          |
| Drive Wired with DC Sourcing Outputs (PLC input card is sinking) | D–5          |
| Drive Relay Outputs Wired with Sinking PLC Modules               | D–6          |
| Drive Relay Outputs Wired with Sourcing PLC Modules              | D-6          |
| Drive Analog Inputs                                              | D-7          |
| Analog Input Wired for Voltage and Current                       | D-7          |
| Drive Analog Outputs                                             | D-8          |
| Analog Oulput When for Vollage and Current                       | D-0          |
|                                                                  | D-9          |
| Communication with GS20(X) Drives                                | )-10<br>D 10 |
| Getting Started                                                  | 01–U<br>12 ח |
| Senal Moubus Monitoring and Control                              | D-12         |
| GS20A-CM-ENETIP EtherNet/IP I/O Messaging (Implicit Messaging)   | D-18         |
| Brogram Evamples Using Automation Direct PLCs                    | 0, כ<br>חכ ר |
| Modbus PTU CLICK Program Example                                 | <u>20 ח</u>  |
| FtherNet/IP Productivity PIC Example                             | 27_20        |
|                                                                  | ~ _ /        |

#### **APPENDIX D OVERVIEW**

The material presented here will help you connect your GS20(X) drive to an ADC PLC. The concepts and techniques used can also be applied to any 3rd party PLC.

There are two ways a PLC can control the drive; via communications or via physical inputs. The GS20(X) supports serial Modbus via the built-in RS-485 connections. Ethernet communication is available by installing an EtherNet/IP option card (that can be configured as Ethernet/IP or Modbus TCP).

GS20(X) supports a variety of I/O on the main control board.

- 7 Sinking/sourcing DC inputs (includes 1 Hi-speed pulse input, 30V/30mA/33kHz max)
- 2 Sinking/sourcing DC outputs
- 1 Form C relay output (inductive load [cosØ 0.4] 1.2A [NO or NC] @ 250VAC)
- 2 Analog inputs (0~10V, -10~10V, 0~20 mA, 4~20 mA)
- 1 Analog output (0~10V, -10~10V, 4~20 mA)
- 1 Hi-speed pulse output (30V/30mA/33kHz max)

#### SINKING/SOURCING BASICS

GS20(X) DC inputs and outputs can be sinking or sourcing, depending on how they are wired. If you understand the basics of how sinking and sourcing work, the two options can be easily applied.

• For a detailed technical explanation of sink and source, please follow this link: <u>www.automationdirect.com/static/specs/sinksource.pdf</u>

The term "sinking" means that the device "sinks" current into itself. It does not supply current. Sinking inputs are ON when you apply voltage (and thus, current) to them. A "sinking" device needs to have a "sourcing" device attached to it to supply current.

So, if the GS20(X) inputs are wired for sinking, they require the external device (FWD/STOP switch in this example) to supply current (when closed, the external device will "source" current). Notice the current flow represented by the red arrows. The GS20(X) input "sinks" the current flow.

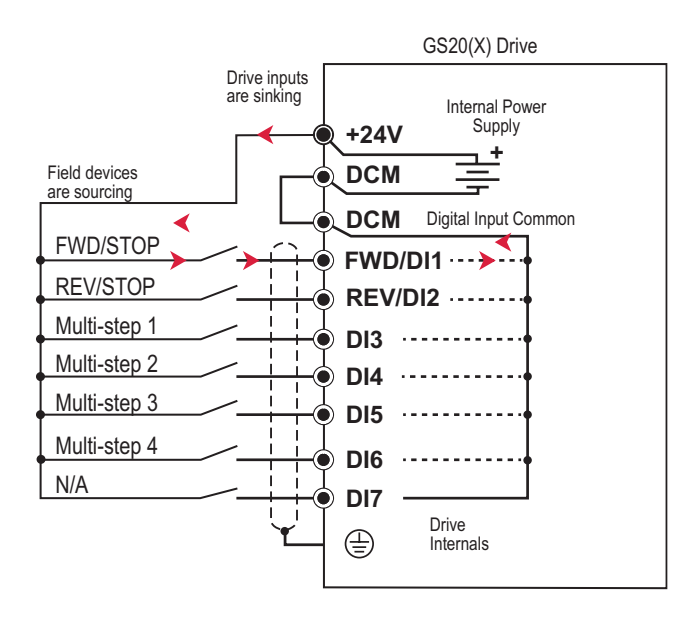

GS20(X) DC inputs can also be wired for sourcing. In this configuration, notice that the 24VDC supply is feeding into the DIC (Digital Input Common) terminal and the current is coming out of the drive input (GS20(X) is sourcing) and the field device is sinking the current.

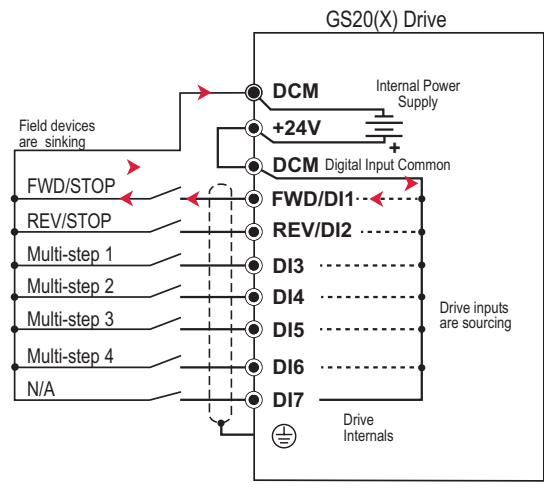

GS20(X) DC outputs can also be wired as sinking or sourcing. A sourcing output supplies current. This requires a device (pilot light, buzzer, PLC input card) that will sink the current. Notice how the electronics of the output allow current to flow out the DO1 or DO2 terminal. The DOC (Digital Output Common) terminal is connected to +24VDC.

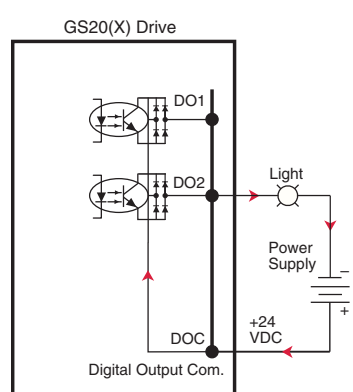

The same drive output circuit can be used to sink current. Notice below that the DOC terminal is now connected to the power supply common. The pilot light sources the current into the drive. The drive output sinks the current. (Even though the light has 24V on it at all times, it will not light up unless current is flowing through it and into the drive output).

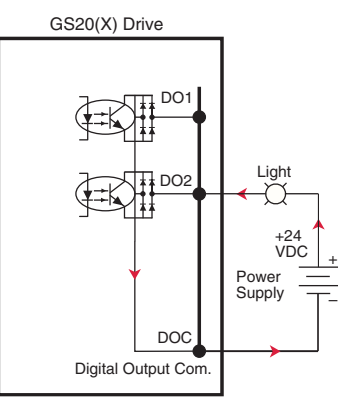

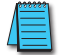

NOTE: GS20(X) output can be wired as sinking or sourcing, but not both at the same time.

#### GS20(X)-TO-PLC I/O WIRING EXAMPLES

This section shows typical wiring examples of PLC inputs and outputs connected to a GS20(X) drive. While we are using CLICK PLCs in the examples, the samples should be relevant to most PLCs. The terminal designation of other PLCs may be different, but the general connections should be the same (i.e. in the 1st example below, all PLC sourcing output modules will have a +VDC connection, a DC common terminal, and individual outputs). In the examples below, we make note of the typical connections involved. We also indicate current flow (with red arrows) to emphasize which modules are sourcing and which modules are sinking.

#### DRIVE WIRED WITH DC SINKING INPUTS (PLC OUTPUT CARD IS SOURCING)

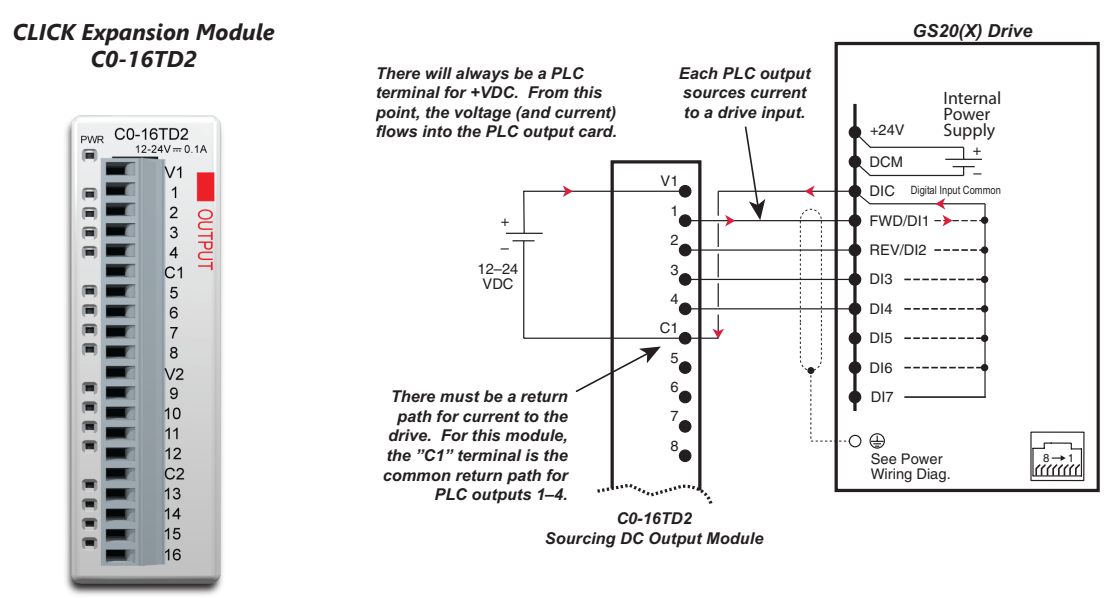

O Main circuit (power) terminals Control circuit terminal 🗍 Shielded leads

#### DRIVE WIRED WITH DC SOURCING INPUTS (PLC OUTPUT CARD IS SINKING)

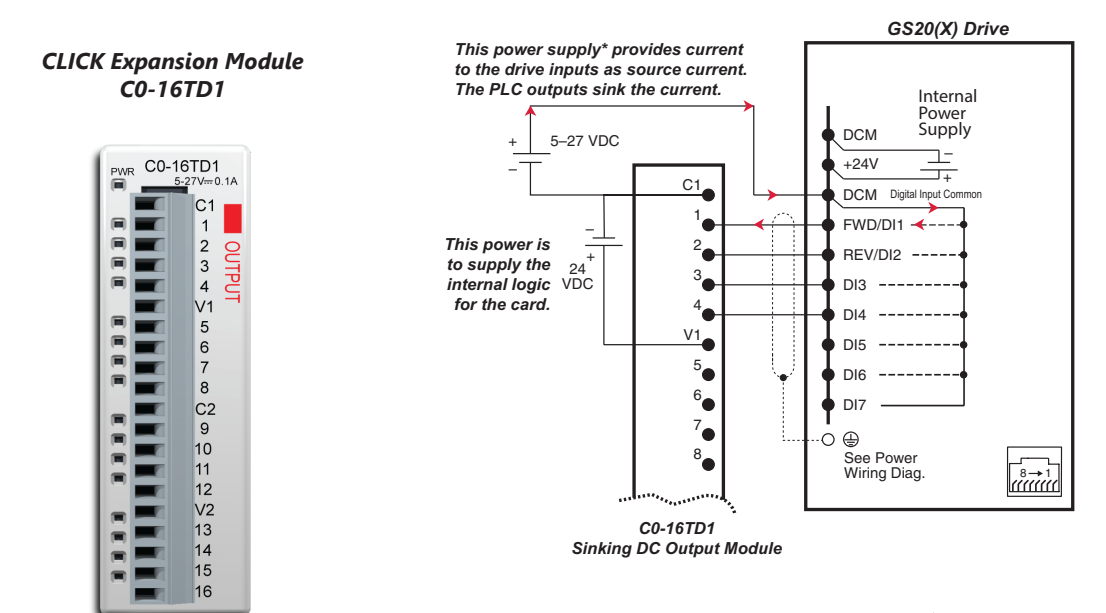

O Main circuit (power) terminals ●Control circuit terminal ÷ Shielded leads \*Alternately, the drive internal power supply (+24V) could be used. However, the DCM common would have to be connected to the PLC power supply common.

#### DRIVE WIRED WITH DC SINKING OUTPUTS (PLC INPUT CARD IS SOURCING)

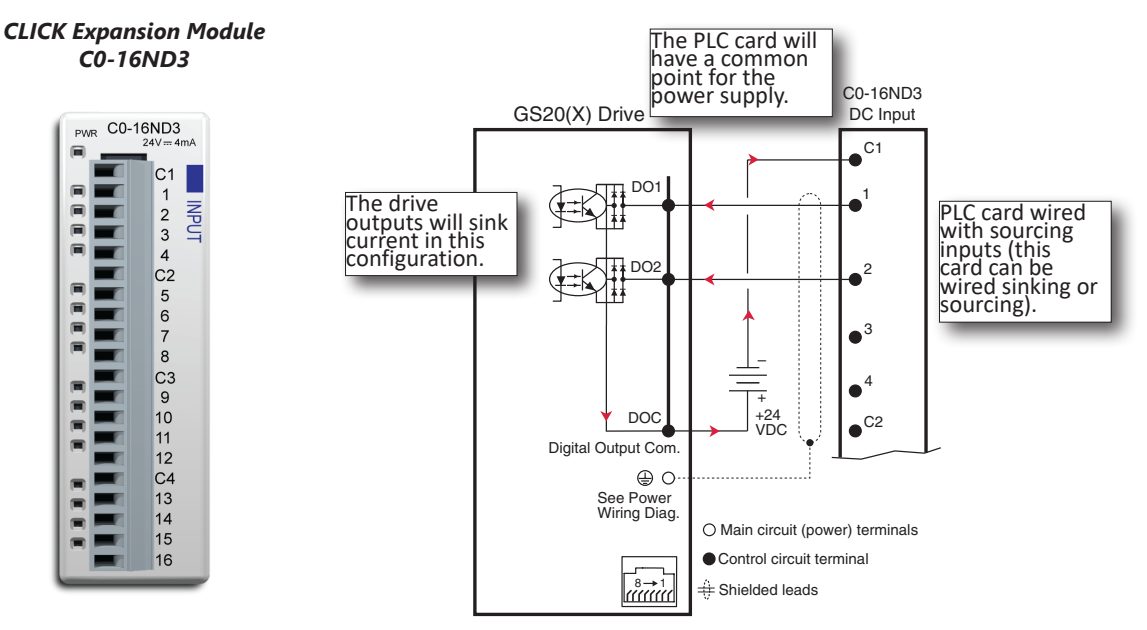

#### DRIVE WIRED WITH DC SOURCING OUTPUTS (PLC INPUT CARD IS SINKING)

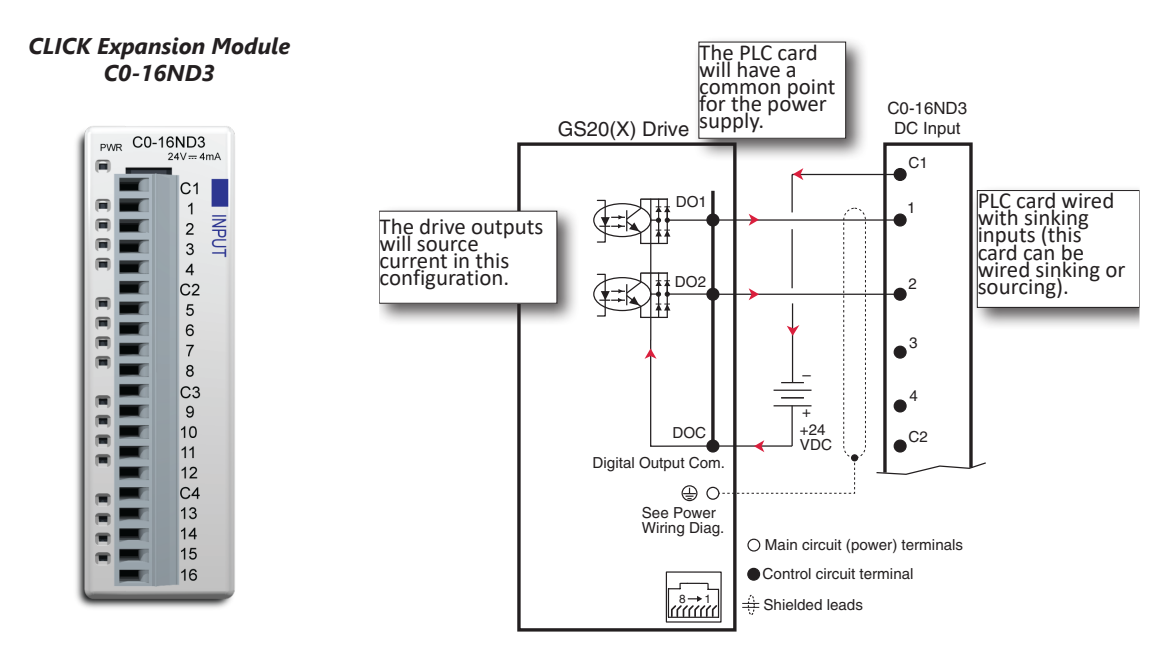

#### DRIVE RELAY OUTPUTS WIRED WITH SINKING PLC MODULES

In this example, the inputs are wired to the Normally-Open contacts (R1O). You could also wire to the Normally-Closed contacts (R1C), but you would not be able to tell if the drive lost power or if the drive outputs are simply OFF.

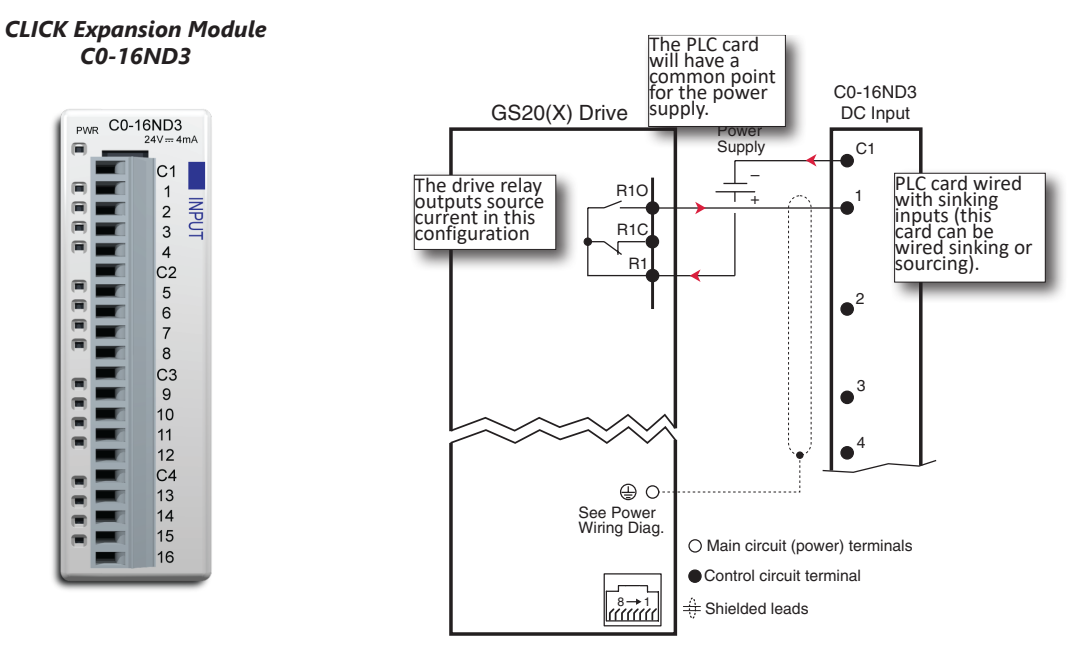

#### DRIVE RELAY OUTPUTS WIRED WITH SOURCING PLC MODULES

In this example, the inputs are wired to the Normally-Open contacts (R1O). You could also wire to the Normally-Closed contacts (R1C), but you would not be able to tell if the drive lost power or if the drive outputs are simply OFF.

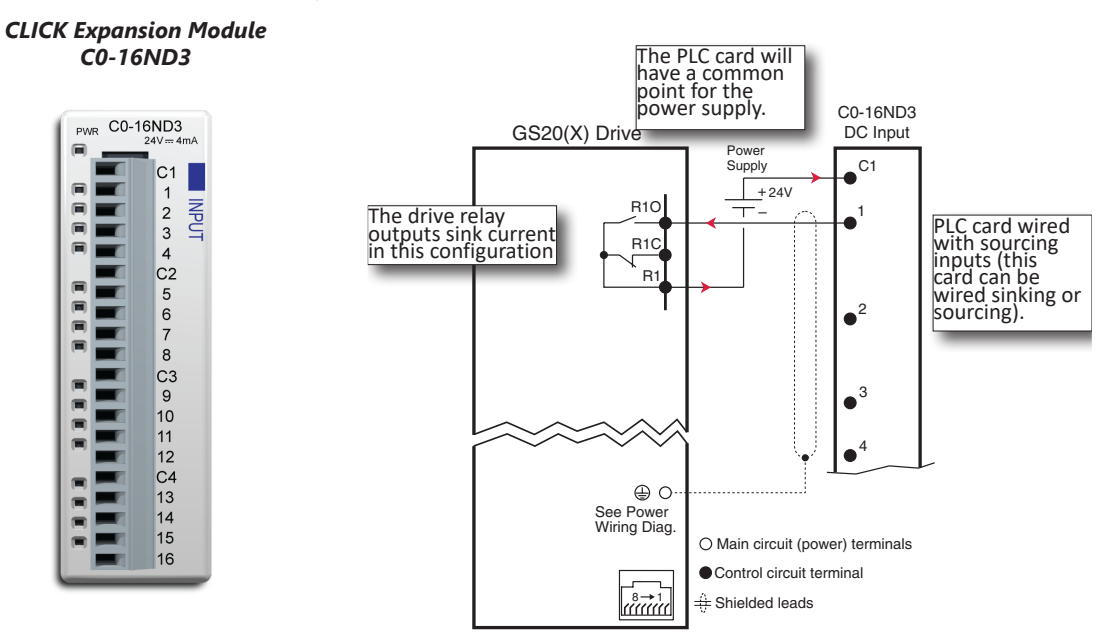

#### **DRIVE ANALOG INPUTS**

The GS20(X) has 2 analog inputs (AI1 and AI2) that can be configured for a variety of input functions. Al1 and Al2 must be configured via drive parameters group 3. Al2 has a DIP switch located above the I/O terminal strip that allows configuration as voltage or current input. Al1 is voltage input only. Both inputs have a variety of settings in Parameter Group 3 (P03.xx) that allows you to customize their scaling, offset, etc.

• Al1: 0~10V, -10V to +10V

• AI2: 0~10V, 4~20 mA, 0~20 mA (See P03.29 and the DIP switch AI2 above the I/O terminals)

Connecting the analog inputs to PLC outputs is very straightforward. Both analog inputs share the same common.

NOTE: The GS20(X) AI2 analog input does not supply the current when configured for 0~20 mA or 4~20 mA. The analog output device needs to supply the loop power.

#### ANALOG INPUT WIRED FOR VOLTAGE AND CURRENT

In this example, Al1 is configured for 0~10V (P03.28). Al2 is configured for 4~20 mA (DIP switch and P03.29).

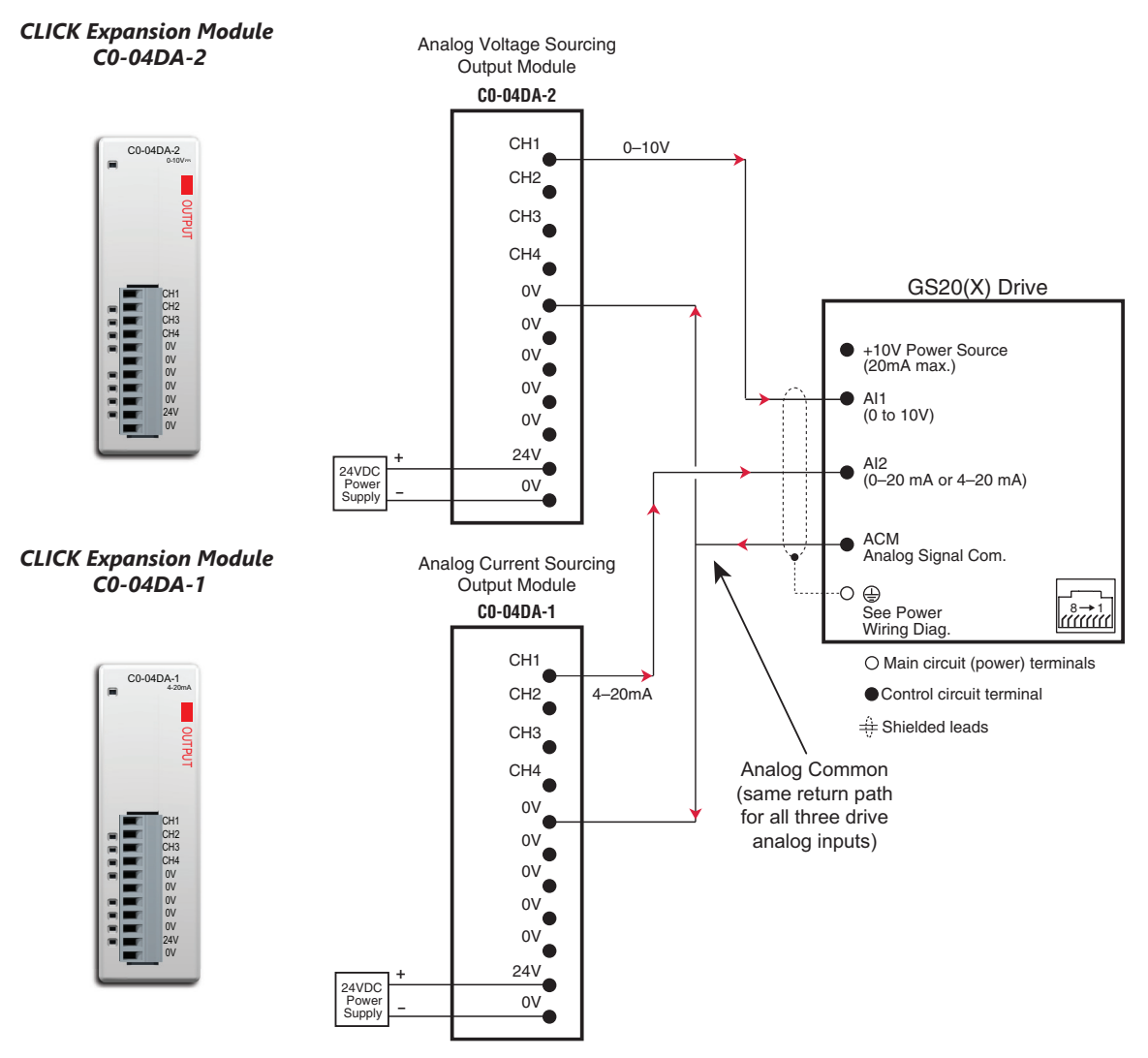

#### **DRIVE ANALOG OUTPUTS**

The GS20(X) has one analog output (AO1) which can be configured for a variety of uses. The output is configured via parameters and DIP switch settings (located above the I/O terminal strip). There are several parameters associated with the analog output that defines the signal and adjusts gain, offset, etc.

• AO1: 0~10V or 0~2mA or 4~20mA (see P03.31 and the DIP switch AO1 above the I/O terminals)

#### ANALOG OUTPUT WIRED FOR VOLTAGE AND CURRENT

In this example AO1 is configured for voltage signal, 0-10V (P03.31 and DIP switch AO1).

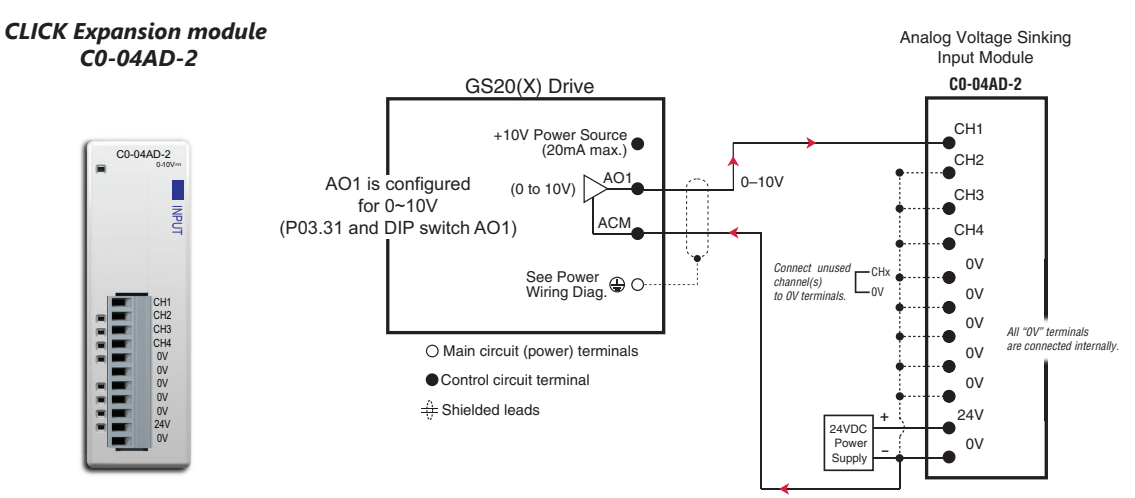

In this example AO1 is configured for current signal, 4-20mA (P03.31 and DIP switch AO1).

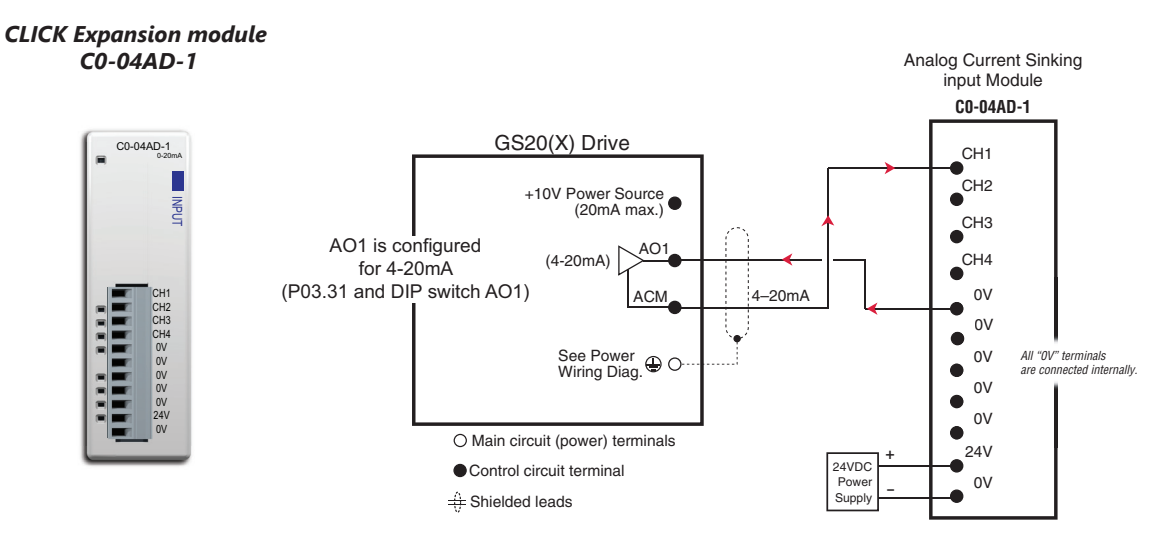

#### DRIVE FREQUENCY OUTPUT (HIGH-SPEED PULSE OUTPUT)

The GS20(X) has one high-speed pulse train output: DO. This pulse train output is based on the actual main frequency output of the drive. A scaling factor is available to adjust the frequency. P02.21 Frequency Output Scaling Factor:

• Actual DO pulses per second output = GS20(X) output frequency (Hz) x P02.21

Drive DO output is limited to 30V@ 30mA max. Max frequency is 33kHz (50% duty cycle).

The PLC high-speed input will have a certain amount of resistance built-in (P2-HSI module has  $2k\Omega$  resistance). The drive terminal DO needs to see a minimum of  $1k\Omega$  resistance.

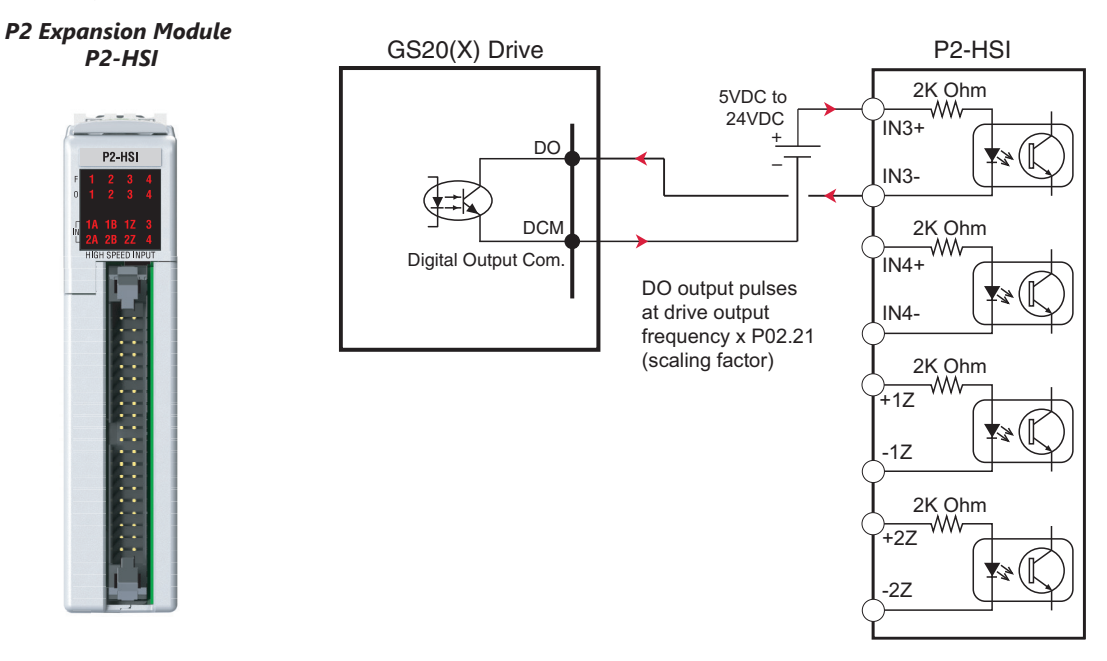

#### **COMMUNICATION WITH GS20(X) DRIVES**

The GS20(X) drive supports two types of communication:

- Serial Modbus (built-in RS-485 port)
- EtherNet/IP (optional GS20A-CM-ENETIP card)

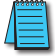

Note: Only one serial protocol can be used at a time. Only one Ethernet option card can be installed at a time (You can have serial Modbus and one Ethernet card running at the same time).

#### **GETTING STARTED**

This section will point out the "need to know" details of how to connect to your PLC to a GS20(X) drive.

The first thing to do with the GS20(X) drive after the basic wiring, is to set up the motor information and protection features. Detailed information on drive setup can be found in Chapter 4: Parameters. After powering up the drive and ensuring that your E-stop and/or STO input work, press MENU on the keypad.

| DURAPULSE GS20 Parameter Settings – Quick Configuration |                                    |                                                                                                    |         |      |  |  |  |
|---------------------------------------------------------|------------------------------------|----------------------------------------------------------------------------------------------------|---------|------|--|--|--|
| Parameter                                               | Description                        | Range                                                                                                    | Default | User |  |  |  |
| P00.00                                                  | GS20 Model ID                      | Read Only                                                                                                    | n/a     |      |  |  |  |
| P00.01                                                  | Displays AC drive rated current    | Displays value based on model                                                                                                    | n/a     |      |  |  |  |
| P00.02                                                  | Restore to default                 | 0=No function<br>1=Parameter write protect<br>2=Reset to GS2 mode (1 of 2)<br>5=Reset kWH display to 0<br>6=Reset PLC<br>7=Reserved<br>8=Keypad doesn't respond<br>9=Reset 50Hz defaults<br>10=Reset 60Hz defaults<br>11=Reset 50Hz defaults (keep user config)<br>12=Reset 60Hz defaults (keep user config)<br>20=Reset to GS2 mode (2 of 2) | 0       |      |  |  |  |
| P00.06                                                  | Firmware Version                   | Read Only                                                                                                    | n/a     |      |  |  |  |
| P00.10                                                  | Control Mode                       | 0=Speed mode<br>2=Torque mode                                                                                                    | 0       |      |  |  |  |
| P00.11                                                  | Speed Control Mode                 | 0=VF (IM V/F control)<br>1=VFPG (IM V/F control + Encoder)<br>2=SVC (Parameter 05.33 set as IM or PM)<br>5=FOC Sensorless                                                                                                    | 0       |      |  |  |  |
| P00.16                                                  | Load Selection                     | 0=VT<br>1=CT                                                                                                    | 1       |      |  |  |  |
| P00.20                                                  | Frequency Command Source<br>(Auto) | 0=Digital keypad<br>1=Communication RS-485 input<br>2=External analog input (refer to parm 03.00)<br>3=External UP/DOWN terminal<br>4=Pulse input without direction command<br>(refer to parm 10.16 without direction)<br>7=Digital keypad dial                                                                                               | 0       |      |  |  |  |
| P00.21                                                  | Operation Command Source<br>(Auto) | 0=Digital keypad<br>1=External terminals<br>2=Communication RS-485 input<br>5=Communication card                                                                                                    | 0       |      |  |  |  |
| P00.22                                                  | Stop Method                        | 0=Ramp to stop<br>1=Coast to stop                                                                                                    | 0       |      |  |  |  |
| P00.23                                                  | Motor Direction                    | 0=Enable forward/reverse<br>1=Disable reverse<br>2=Disable forward                                                                                                    | 0       |      |  |  |  |

Configure the following minimal set of parameters:

| DURAPULSE GS20 Parameter Settings – Quick Configuration (continued) |                                           |                                                                                                    |                |      |
|---------------------------------------------------------------------|-------------------------------------------|----------------------------------------------------------------------------------------------------|----------------|------|
| Parameter                                                           | Description                               | Range                                                                                                    | Default        | User |
| P00.29                                                              | Local/Remote Selection                    | 0=Standard HOA function<br>1=Switching Local/Remote, the drive stops<br>2=Switching Local/Remote, the drive runs<br>as the REMOTE setting for frequency and<br>operation status<br>3=Switching Local/Remote, the drive runs as<br>the LOCAL setting for frequency and operation<br>status<br>4=Switching Local/Remote, the drive runs as<br>LOCAL setting when switched to Local and<br>runs as REMOTE setting when switched to<br>Remote for frequency and operation status                                                                                                    | 0              |      |
| P00.30                                                              | Master Frequency Command<br>Source (Hand) | 0=Digital keypad<br>1=Communication RS-485 input<br>2=External analog input (refer to parm 03.00)<br>3=External UP/Down terminal<br>4=Pulse input without direction command<br>(refer to parm 10.16 without direction)<br>7=Digital keypad dial<br>8=Communication card                                                                                                    | 0              |      |
| P00.31                                                              | Operation Command Source<br>(Hand)        | 0=Digital keypad<br>1=External terminals<br>2=Communication RS-485 input<br>5=Communication card                                                                                                    | 0              |      |
| P01.00                                                              | Motor 1 Max Frequency                     | 0.00-599.00 Hz                                                                                                    | 60             |      |
| P01.01                                                              | Motor 1 Base Frequency                    | 0.00-599.00 Hz                                                                                                    | 60             |      |
| P01.02                                                              | Motor 1 Rated Voltage                     | 110V/230V: 0.0~255.0<br>460V: 0.0~510.0V                                                                                                    | 220.0<br>440.0 |      |
| P01.09                                                              | Startup Frequency                         | 0.00-599.0 Hz                                                                                                    | 0.5            |      |
| P01.12                                                              | Acceleration Time 1                       | P01.45=0: 0.00-600.00 sec<br>P01.45=1: 0.00-6000.00 sec                                                                                                    | 10.00<br>10.00 |      |
| P01.13                                                              | Deceleration Time 1                       | P01.45=0: 0.00-600.00 sec<br>P01.45=1: 0.00-6000.00 sec                                                                                                    | 10.00<br>10.00 |      |
| P01.20                                                              | Jog Acceleration Time                     | P01.45=0: 0.00-600.00 sec<br>P01.45=1: 0.00-6000.00 sec                                                                                                    | 10.00<br>10.00 |      |
| P01.21                                                              | Jog Deceleration Time                     | P01.45=0: 0.00-600.00 sec<br>P01.45=1: 0.00-6000.00 sec                                                                                                    | 10.00<br>10.00 |      |
| P01.22                                                              | Jog Frequency                             | 0.00-599.0 Hz                                                                                                    | 0.5            |      |
| P02.00                                                              | 2-wire / 3-wire Control                   | 0=No function<br>1=2-wire mode 1, power on for operation<br>control (M1: FWD/STOP, M2: REV/STOP)<br>2=2-wire mode 2, power on for operation<br>control (M1: RUN/STOP, M2 REV/FWD)<br>3=3-wire, power on for operation control<br>(M1: RUN, M2: REV/FWD, M3: STOP)<br>4=2-wire mode 1, fast start up<br>(M1: FWD/STOP, M2: REV/FWD)<br>5=2-wire mode 2, fast start up<br>(M1: RUN/STOP, M2: REV/FWD)<br>6=3-wire, fast start up<br>(M1: RUN, M2: REV/FWD, M3: STOP)<br>Note:<br>In fast start up mode, the drive skips detecting<br>IGBT signal and will run immediately. When<br>using fast start up mode:<br>Terminal output stays in ready status and drive<br>responds to commands immediately.<br>The output terminal will have higher voltage<br>If the drive is short circuited an OC error will<br>display when running up | 1              |      |
| P05.01                                                              | Motor 1 Full Load Amps (FLA)              | 10-120% of drive rated current                                                                                                    | #.##           |      |
| P05.03                                                              | Motor 1 Rated RPM                         | 0-65535                                                                                                    | 1710           |      |

|           | DURAPULSE GS20 Parameter Settings – Quick Configuration (continued) |                                                                                                    |         |      |  |  |
|-----------|---------------------------------------------------------------------|----------------------------------------------------------------------------------------------------|---------|------|--|--|
| Parameter | Description                                                         | Range                                                                                                    | Default | User |  |  |
| P05.04    | Motor 1 Number of poles                                             | 2-20                                                                                                    | 4       |      |  |  |
| P06.13    | Motor 1 Electronic Thermal<br>Overload Relay                        | 0=Inverter motor (with external forced<br>cooling)<br>1=Standard motor (motor with fan on the<br>shaft)<br>2=Disabled                                                                                                    | 2       |      |  |  |
| P06.14    | Motor 1 Electronic Thermal<br>Relay Time                            | 30.0-600.0                                                                                                    | 60      |      |  |  |
| P06.55    | Drive Derating Method                                               | 0=Constant rated current and limit carrier<br>wave by load current and temperature<br>1=Constant carrier frequency and limit load<br>current by setting carrier wave<br>2=Constant rated current (same as setting 0)<br>but close current limit | 0       |      |  |  |
| P13.00    | Application Selection                                               | 00=Disabled<br>01=User parameter<br>02=Compressor<br>03=Fan<br>04=Pump<br>05=Conveyor<br>06=Machine tool<br>07=Packing<br>08=Textiles                                                                                                    | 0       |      |  |  |
| P09.08    | Restore to GS20 default                                             | When in GS2 mode:<br>20: Reset to GS20 mode from GS2 mode                                                                                                    | 0       |      |  |  |

NOTE: If you have changed many parameters and cannot get your drive to function the way you want, go to Parameter P00.02 Parameter Reset and enter a value of 9 or 10. This will reset your drive to its factory default settings. Then review the quick start parameters to ensure they are configured as needed.

Your drive should now be ready to function from the keypad and be able to properly protect the motor from an overload. The drive should start and stop by pressing the RUN and STOP keys. The output speed can be changed by pressing the UP/DOWN arrows on the "F" setting (frequency). Set P00.20 to 7 to use the VR/Potentiometer dial on the drive. If the drive doesn't run, check all power and control wiring, especially wiring associated with STO (E-Stop).

#### Serial Modbus Monitoring and Control

Serial Modbus connections over RS485 can be made to the GS20(X) drive using two methods. The GS20(X) drive is equipped with one RJ45 port. Using this port, the GS20(X) drive can be connected to an RS485 network using standard Ethernet cables. For longer cable runs, use the SG+, SG- and SGND terminals, also located on the control terminal board, with shielded cable. See Chapter 2 for detailed wiring specifications and Chapter 5 for detailed Modbus information.

| Serial Port Parameters |                                 |               |  |
|------------------------|---------------------------------|---------------|--|
| GS20(X)                | Description                     | Default       |  |
| P09.00                 | VFD Comm Address                | 1             |  |
| P09.01                 | MODBUS Baud Rate                | 9.6 kbps      |  |
| P09.04                 | MODBUS Protocol (Range Setting) | 12: 8N1 (RTU) |  |

The most common serial port parameters are shown below:

Before starting to control the drive or to write to critical parameters, you should ensure that you are addressing the correct values. To check that your PLC is pointing to the correct location, read and write from a non-critical parameter. A good example is P01.17, Deceleration Time 3. As you can see in the Parameter Summary Table (partial from Ch 4 shown below), the Modbus address for P01.17 is 0111H or 40274 decimal (The hex address = the parameter number).

|             | Parameter Summary Table (Excerpt from Table in Ch4)                                    |                                                        |                |       |          |         |
|-------------|----------------------------------------------------------------------------------------|--------------------------------------------------------|----------------|-------|----------|---------|
|             |                                                                                        |                                                        | Run            | MODBU | Settings |         |
| Parameter   | Description                                                                            | Range                                                  | Read/<br>Write | HEX   | Decimal* | Default |
| P01.17      | Deceleration Time 3                                                                    | P01.45=0: 0.00~600.00 sec<br>P01.45=1: 0.0~6000.00 sec | R/W            | 0111H | 40274    | 10.00   |
| P01.18      | Acceleration Time 4                                                                    | P01.45=0: 0.00~600.00 sec<br>P01.45=1: 0.0~6000.00 sec | R/W            | 0112H | 40275    | 10.00   |
| P01.19      | Deceleration Time 4                                                                    | P01.45=0: 0.00~600.00 sec<br>P01.45=1: 0.0~6000.00 sec | R/W            | 0113H | 40276    | 10.00   |
| *Decimal va | *Decimal value is the Modbus address + hexidecimal value; 40001 + 273(0111H) = 40274). |                                                        |                |       |          |         |

From the GS20(X) keypad, change the default value of P01.18 from 10 to 9.97. Now read this value with your PLC to verify your PLC addressing is correct. If your PLC reads back a value of 10, use the keypad to change P01.17 to 9.96 and P1.19 to 9.98. Then try to read again. Remember, some controllers use Base 0 and some use Base 1 addressing. So, you may need to offset your addressing by 1. If you still have issues, please refer to the detailed Modbus information in Chapter 5.

Once you have verified that your PLC addressing is correct, serial control for the drive is very simple. Enter the following values to set up PLC Control RS485 for the drive:

| Parameter Settings Table |                   |         |                               |                            |                                                                                                    |  |
|--------------------------|-------------------|---------|-------------------------------|----------------------------|----------------------------------------------------------------------------------------------------|--|
| Parameter                | MODBUS<br>Address |         | Description                   | Settina Value              | Note                                                                                                    |  |
| i urumeter               | HEX               | Decimal | Description                   | Setting Futue              | Note                                                                                                    |  |
| P00.20                   | 0014              | 40021   | Remote source of<br>frequency | 1: RS485<br>Communication  | This allows the RS-485 commands<br>to set the drive speed when the<br>REMOTE button is pressed (drive<br>is in REMOTE mode).      |  |
| P00.21                   | 0015              | 40022   | Remote source of operation    | 2: RS-485<br>Communication | This allows the RS-485 commands<br>to start and stop the drive when<br>the REMOTE button is pressed<br>(drive is in REMOTE mode). |  |

Now when the REMOTE button is pressed, the drive will start via serial commands. The drive will stop by either serial command or by pressing the STOP button on the keypad. (To return to full keypad control, press the LOCAL button. The drive will Start and Stop with the keypad. Pressing ENTER when the cursor is beside the "F" on the display, will allow the arrow keys to adjust the drive output frequency).

There are three command words to control the drive over serial Modbus. Toggling these bits and setting the Frequency Command will control the drive.

|               | Parameter Settings Table |                                    |                                                                                                    |  |  |
|---------------|--------------------------|------------------------------------|----------------------------------------------------------------------------------------------------|--|--|
| MODBUS<br>HEX | S Address<br>Decimal     | Description                        | Range                                                                                                    |  |  |
| 2000          |                          | Bit 0~1                            | 00: no function<br>01: Stop<br>10: Run                                                                                                    |  |  |
|               | 48193                    | Bit 2~3                            | 11: Jog+Run (at P5.00 Jog speed)<br>reserved                                                                                                    |  |  |
|               |                          | Bit 4~5<br>Bit 6~15                | 00: no function<br>01: FWD<br>10: REV                                                                                                    |  |  |
|               |                          |                                    | 11: no function<br>reserved                                                                                                    |  |  |
| 2001*         | 48194*                   | Frequency Command / PID Setpoint * | In 1/100 of Hz (1500 = 15.00 Hz output)                                                                                                    |  |  |
| 2002          | 48195                    | External Fault Input               | Bit 0: Trigger External Fault (EF)<br>Bit 1: Reset EF<br>Bit 2: External Interruption (B.B) = ON<br>Bit 5: Enable Fire Mode<br>Bits 6~15: reserved |  |  |

\* For 2001h: When the GS20(X) drive is configured with Frequency Reference as RS-485, Modbus TCP, or EtherNet/IP (P00.20=1 or 8 and drive in Remote/Auto) – OR – (P00.30=1 or 8 and drive in Local/ hand) – AND – Reference > P01.00 Max Output Freq, then the drive will go up to Max Freq where it will remain until Max Freq is modified lower or a lower Freq Ref or a Stop signal is sent to the drive.

NOTE: The bits are edge triggered, meaning that you set them once and they will remain in effect until another command changes operation. Example: if you send the Run command, the drive will run. Clearing the Run bit will have no effect. You must send the Stop bit to make the drive Stop.

The status of the drive is reported back in registers 2100h~2110h (48449~48465 decimal). The six most recent faults are found in P06.17–P06.22 (0611h-0616h , 41555 - 41559 decimal). See Chapter 5 for more detailed explanations of these registers.

|                        | GS20(X) Status Addresses (Read Only) |                                                                                                    |                                                                                                    |      |          |       |
|------------------------|--------------------------------------|----------------------------------------------------------------------------------------------------|----------------------------------------------------------------------------------------------------|------|----------|-------|
| Decerinti              | 0.0                                  | Panao                                                                                                    |                                                                                                    | Мо   | dbus Ada | dress |
| Descripti              | 011                                  | Kunge                                                                                                    |                                                                                                    | Hex  | Dec      | Octal |
| Status<br>Monitor<br>1 | Error Codes                          | <ul> <li>0: No Error</li> <li>1: Overcurrent during Accel (ocA)</li> <li>2: Overcurrent during Decel (ocd)</li> <li>3: Overcurrent during normal speed (ocn)</li> <li>4: Ground Fault (GFF)</li> <li>5: IGBT short circuit (occ)</li> <li>6: Overcurrent during Stop (ocS)</li> <li>7: Overvoltage during Accel (ovA)</li> <li>8: Overvoltage during Decel (ovd)</li> <li>9: Overvoltage during Stop (ovS)</li> <li>11: Low voltage during Decel (LvA)</li> <li>12: Low voltage during Decel (LvA)</li> <li>12: Low voltage during Decel (LvA)</li> <li>12: Low voltage during Decel (LvA)</li> <li>12: Low voltage during Stop (LvS)</li> <li>15: Input phase loss (OrP)</li> <li>16: IGBT Overheat 1 (oH1)</li> <li>17: Cap Overheat 2 (oH2)</li> <li>18: Thermistor 1 open (tH10)</li> <li>19: Thermistor 2 open (tH20)</li> <li>20: Power Reset Off (PWR)</li> <li>21: Overload (oL) (150% 1Min, Inverter)</li> <li>22: Motor1 Thermal Overload (EoL1)</li> <li>23: Motor2 Thermal Overload (EoL2)</li> <li>24: Motor Overheat-PTC (oH3)</li> <li>25: reserved</li> <li>26: Over Torque 1 (ot1)</li> <li>27: Over Torque 2 (ot2)</li> <li>28: Under current (uc)</li> <li>29: reserved</li> <li>30: EEPROM write error (cF1)</li> <li>31: EEPROM read error (cF2)</li> <li>32: reserved</li> <li>33: U phase current sensor detection error (cd1)</li> <li>34: V phase current sensor detection error (cd3)</li> <li>36: CC Hardware Logic error 0 (Hd0)</li> <li>37: OC Hardware Logic error 1 (Hd1)</li> <li>38: OV Hardware Logic error 2 (Hd2)</li> <li>39: OCC Hardware Logic error 3 (Hd3)</li> </ul> | <ul> <li>40: Motor auto tune error (AuE)</li> <li>41: PID Feedback loss (AFE)</li> <li>42~47: reserved</li> <li>48: Analog input signal loss (ACE)</li> <li>49: External Fault (EF)</li> <li>50: Emergency Stop (EF1)</li> <li>51: Base Block (bb)</li> <li>52: Password Error (Pcod)</li> <li>53: Software Code lock (ccod)</li> <li>54: PC Command error (CE1)</li> <li>55: PC Address error (CE2)</li> <li>56: PC Data error (CE3)</li> <li>57: PC Slave error (CE4)</li> <li>58: PC Communication Time Out (CE10)</li> <li>59: PC Keypad Time out (CP10)</li> <li>60: Braking Transistor Fault (bf)</li> <li>61: Y-Delta connection Error (ydc)</li> <li>62: Decel Energy Backup Error (dEb)</li> <li>63: Over Slip Error (oSL)</li> <li>64: Electromagnet switch error (ryF)</li> <li>65~71: reserved</li> <li>72: STO Loss1 (SrL1)</li> <li>STO1~SCM1 internal hardware detect error</li> <li>73: ES1 Emergency Stop (S1)</li> <li>74: In Fire Mode (Fire)</li> <li>75: reserved</li> <li>76: Safety Torque Off function active (STO)</li> <li>77: STO Loss2 (SrL2)</li> <li>STO2~SCM2 internal hardware detect error</li> <li>78: STO Loss3 (SrL3) - STO1~SCM1 and STO2~SCM2 internal hardware detect error</li> <li>78: STO Loss3 (SrL3) - STO1~SCM1 and STO2~SCM2 internal hardware detect error</li> <li>79: U Phase Short (Voc)</li> <li>81: W Phase Loss (WPHL)</li> <li>83: V Phase Loss (WPHL)</li> <li>84: W Phase Loss (WPHL)</li> <li>85 reserved</li> <li>90: PLC Force Stop (FStp)</li> <li>91~96: reserved</li> <li>90: PLC Force Stop (FStp)</li> <li>91~96: reserved</li> <li>90: PLC Command error (TRAP)</li> <li>100: reserved</li> </ul> | 0611 | 41554    | 3021  |

|                          | GS20(X) Status Addresses                                                                                                    | (Read Only) (continued)                                                                                                    |      |          | -     |
|--------------------------|----------------------------------------------------------------------------------------------------|----------------------------------------------------------------------------------------------------|------|----------|-------|
| Description              | Panae                                                                                                    |                                                                                                    |      | dbus Ada | dress |
|                          | Nunge                                                                                                    |                                                                                                    | Hex  | Dec      | Octal |
|                          | High byte: Warning code / Low Byte<br>bit 1–0                                                                                                    | Error code<br>AC motor drive operation status<br>00B: The drive stops<br>01B: The drive is decelerating<br>10B: The drive is in standby status<br>11B: The drive is operating | 2100 | 48449    | 20400 |
|                          | bit 2                                                                                                    | 1: IOG command                                                                                                    | -    |          |       |
|                          | bit 4–3                                                                                                    | bit 4–3 Operation direction O0B: FWD running O1B: From REV running to FWD running 10B: From FWD running to REV running 10B: Prov FWD running to REV running                   |      | 48450    | 20401 |
|                          | bit 8 1: Master frequency controlled by<br>the communication interface                                                                                                    |                                                                                                    | _    |          |       |
|                          | bit 9 1: Master frequency controlled<br>by the analog / external terminal<br>signal                                                                                                    |                                                                                                    |      |          |       |
| Status monitor read only | bit 10 1: Operation command controlled<br>by the communication interface                                                                                                    |                                                                                                    |      |          |       |
|                          | bit 11 1: Parameter locked                                                                                                    |                                                                                                    |      |          |       |
|                          | bit 12 1: Enable to copy parameters from keypad                                                                                                    |                                                                                                    |      |          |       |
|                          | bit 15–13                                                                                                    | Reserved                                                                                                    |      |          |       |
|                          | Frequency command (XXX.XX Hz)                                                                                                    |                                                                                                    |      | 48451    | 20402 |
|                          | Output frequency (XXX.XX Hz)                                                                                                    |                                                                                                    | 2103 | 48452    | 20403 |
|                          | Display the drive's output current (XX.XX A). When the current is higher than 655.35, it automatically shifts one decimal place as (XXX.X A). Refer to the high byte of 211F for information on the decimal places. |                                                                                                    |      | 48453    | 20404 |
|                          | DC bus voltage (XXX.X V)                                                                                                    |                                                                                                    | 2105 | 48454    | 20405 |
|                          | Output voltage (XXX.X V)                                                                                                    |                                                                                                    | 2106 | 48455    | 20406 |
|                          | Current step for the multi-step speed operation                                                                                                    |                                                                                                    |      | 48456    | 20407 |
|                          | Reserved                                                                                                    |                                                                                                    |      | 48457    | 20410 |
|                          | Counter value                                                                                                    |                                                                                                    | 2109 | 48458    | 20411 |
|                          | Output power factor angle (XXX.X)                                                                                                    |                                                                                                    | 210A | 48459    | 20412 |
|                          | Output torque (XXX.X %)                                                                                                    |                                                                                                    | 210B | 48460    | 20413 |
|                          | Actual motor speed (XXXXX rpm)                                                                                                    |                                                                                                    | 210C | 48461    | 20414 |

#### ETHERNET/IP AND MODBUS TCP MONITOR AND CONTROL

EtherNet/IP and ModTCP are very similar to serial Modbus control. After installing the GS20A-CM-ENETIP option card (see Appendix B for more information on card installation), set the following parameters:

| GS20(X) Parameter Settings for Ethernet/IP, Modbus TCP Monitor and Control |                                             |                                                                   |                                     |                              |       |                                                           |
|----------------------------------------------------------------------------|---------------------------------------------|-------------------------------------------------------------------|-------------------------------------|------------------------------|-------|-----------------------------------------------------------|
| Parameter                                                                  |                                             | Setting                                                           | Run <sup>1)</sup><br>Read/<br>Write | Modbus<br>Address<br>Hex Dec |       | Note                                                      |
| P00.21                                                                     | 1st Source of Operation<br>Command [Remote] | E. Comm Cord                                                      | R/W                                 | 0015                         | 40022 | This allows Ethernet commands to                          |
| P00.31                                                                     | 2nd Source of Operation<br>Command [Local]  | 5. Comm Card                                                      | R/W                                 | 001F                         | 40032 | drive is in Local or Remote mode                          |
| P00.20                                                                     | 1st Source of Frequency<br>Command [Remote] | 9. Comm Card                                                      | ♦R/W                                | 0014                         | 40021 | This allows Ethernet commands to                          |
| P00.30                                                                     | 2nd Source of Frequency<br>Command [Local]  | o. Comm Card                                                      | ♦R/W                                | 001E                         | 40031 | is in Local or Remote mode                                |
| P09.74                                                                     | Set Comm Master<br>Protocol setting         | 0: Both Ethernet<br>and Modbus<br>1: Ethernet/IP<br>2: Modbus TCP | ♦R/W                                | 094A                         | 42379 | Select Ethernet or Modbus<br>depending on desired control |

| Other key parameters that must be modified (or at least must be known) to set up Ethernet |
|-------------------------------------------------------------------------------------------|
| communications                                                                            |

|        | commancations                |                                      |     |      |       |  |  |  |  |
|--------|------------------------------|--------------------------------------|-----|------|-------|--|--|--|--|
| P09.75 | Comm Card IP Configuration   | 0: Static IP<br>1: Dynamic IP (DHCP) | R/W | 0930 | 42353 |  |  |  |  |
| P09.76 | Comm Card IP Address Octet 1 | 0~255                                | R/W | 0931 | 42354 |  |  |  |  |
| P09.77 | Comm Card IP Address Octet 2 | 0~255                                | R/W | 0932 | 42355 |  |  |  |  |
| P09.78 | Comm Card IP Address Octet 3 | 0~255                                | R/W | 0933 | 42356 |  |  |  |  |
| P09.79 | Comm Card IP Address Octet 4 | 0~255                                | R/W | 0934 | 42357 |  |  |  |  |
| P09.80 | Comm Card Mask Octet 1       | 0~255                                | R/W | 0935 | 42358 |  |  |  |  |
| P09.81 | Comm Card Mask Octet 2       | 0~255                                | R/W | 0936 | 42359 |  |  |  |  |
| P09.82 | Comm Card Mask Octet 3       | 0~255                                | R/W | 0937 | 42360 |  |  |  |  |
| P09.83 | Comm Card Mask Octet 4       | 0~255                                | R/W | 0938 | 42361 |  |  |  |  |
| P09.84 | Comm Card Gateway Octet 1    | 0~255                                | R/W | 0939 | 42362 |  |  |  |  |
| P09.85 | Comm Card Gateway Octet 2    | 0~255                                | R/W | 093A | 42363 |  |  |  |  |
| P09.86 | Comm Card Gateway Octet 3    | 0~255                                | R/W | 093B | 42364 |  |  |  |  |
| P09.87 | Comm Card Gateway Octet 4    | 0~255                                | R/W | 093C | 42365 |  |  |  |  |

Refer to Appendix B for detailed information and an example on how to set up these parameters. We recommend using Static IP (P09.75=0) and testing the communications between drive and PC/PLC with either an Ethernet crossover cable or a simple Ethernet hub/switch *Do <u>not</u> try to commission Ethernet communications for the first time on a larger, managed network*.

Set P09.74 = 2: Modbus TCP for Modbus master control.

Once communications have been established, please refer to the serial Modbus section above for all the relevant Command and Status Words.

Appendix B details all the Implicit and Explicit data that can be transferred to and from the GS20(X). Below is a list of the Implicit (I/O messaging) data that will be automatically transferred back and forth between the PLC and drive once the connection is configured.

#### GS20A-CM-ENETIP EtherNet/IP I/O Messaging (Implicit Messaging)

- Trigger type: Cyclic
- Transport class: 1
- Application behavior: Exclusive owner

| Parameter       | <b>O</b> → <b>T</b>       | T→O                       |
|-----------------|---------------------------|---------------------------|
| Data size       | Fixed                     | Fixed                     |
| Connection type | Multicast, Point to Point | Mulitcast, Point to Point |

#### GS20A-CM-ENETIP EtherNet/IP Communication Parameter

- Input buffer register: In Assembly Instance = 101, Width = 16 bits, Size = 16
- Output buffer register: Out Assembly Instance = 100, Width = 16 bits, Size = 3
- Configuration: Instance = 102, Width = 8 bits, Size = 0

See "GS20A-CM-ENETIP EtherNet/IP Communication Protocol Parameter Address Definitions" on page B–22 for more information.

#### **PROGRAM EXAMPLES USING AUTOMATION DIRECT PLCs**

#### MODBUS RTU CLICK PROGRAM EXAMPLE

This example section shows CLICK ladder logic designed to show a method of establishing and monitoring network communications when using two GS20(X) drives with Modbus RTU.

NOTE: The PLC program can be downloaded from the support resources section of the GS20 drive item page on the AutomationDirect website.

CLICK GS20 MODBUSRTU

Main Program(Page 1 of 7)

THIS INFORMATION PROVIDED BY AUTOMATIONDIRECT.COM TECHNICAL SUPPORT IS PROVIDED "AS IS" WITHOUT A GUARANTEE OF ANY KIND. We do not guarantee that the data is suitable for your particular application, nor do we assume any responsibility for them in your application. 1 (NOP) This example section shows network comms using 2 Drives GS20 with Modbus RTU RS485. GS20 with Modbus RTU: P0.20=1,P0.21=2 (Local) or P0.30=1,P0.31=2 (Remote) Freq =Comm RS485, Control=Comm RS485 This rung is an success activity counter, which records the comm attempts. This is the first step in setup/troubleshooting. Attempts must be occurring or there is an error in the program/setup/cabling. The counter will reset after it counts to 500. CT2 Counter CT2 Success Receive Drive1 C101 SetPoint 500 Complete ┨╋ 2 Up Current CTD2 Success Send Drive1 C104 ┨╋┝ Success Receive2 Drive2 BC107 Î Success Send Drive2 C110 CT2

Rese

Main Program(Page 2 of 7)

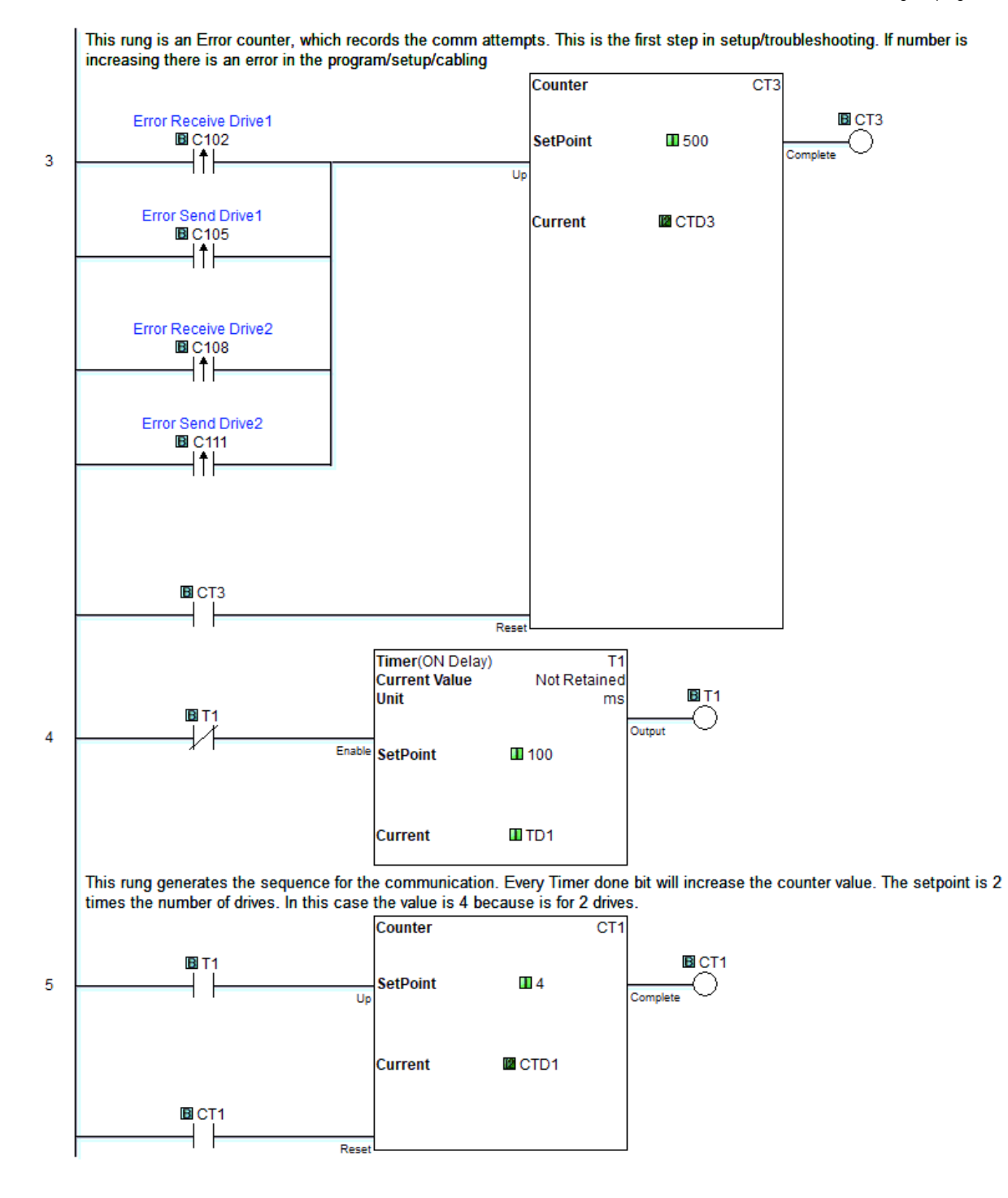

Page 2 of 7 (Total Pages)

Main Program(Page 3 of 7)

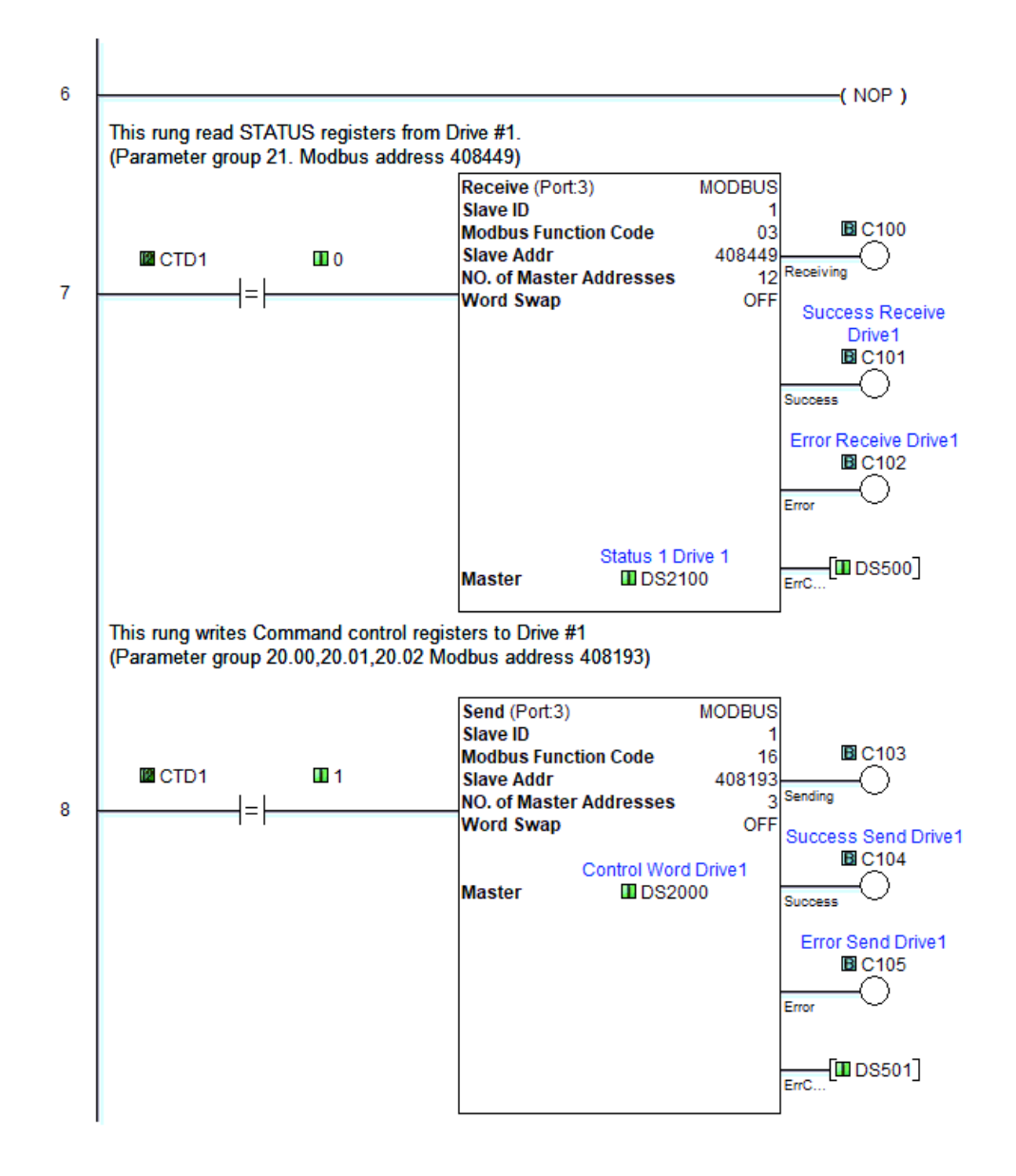

Page 3 of 7 (Total Pages)

Main Program(Page 4 of 7)

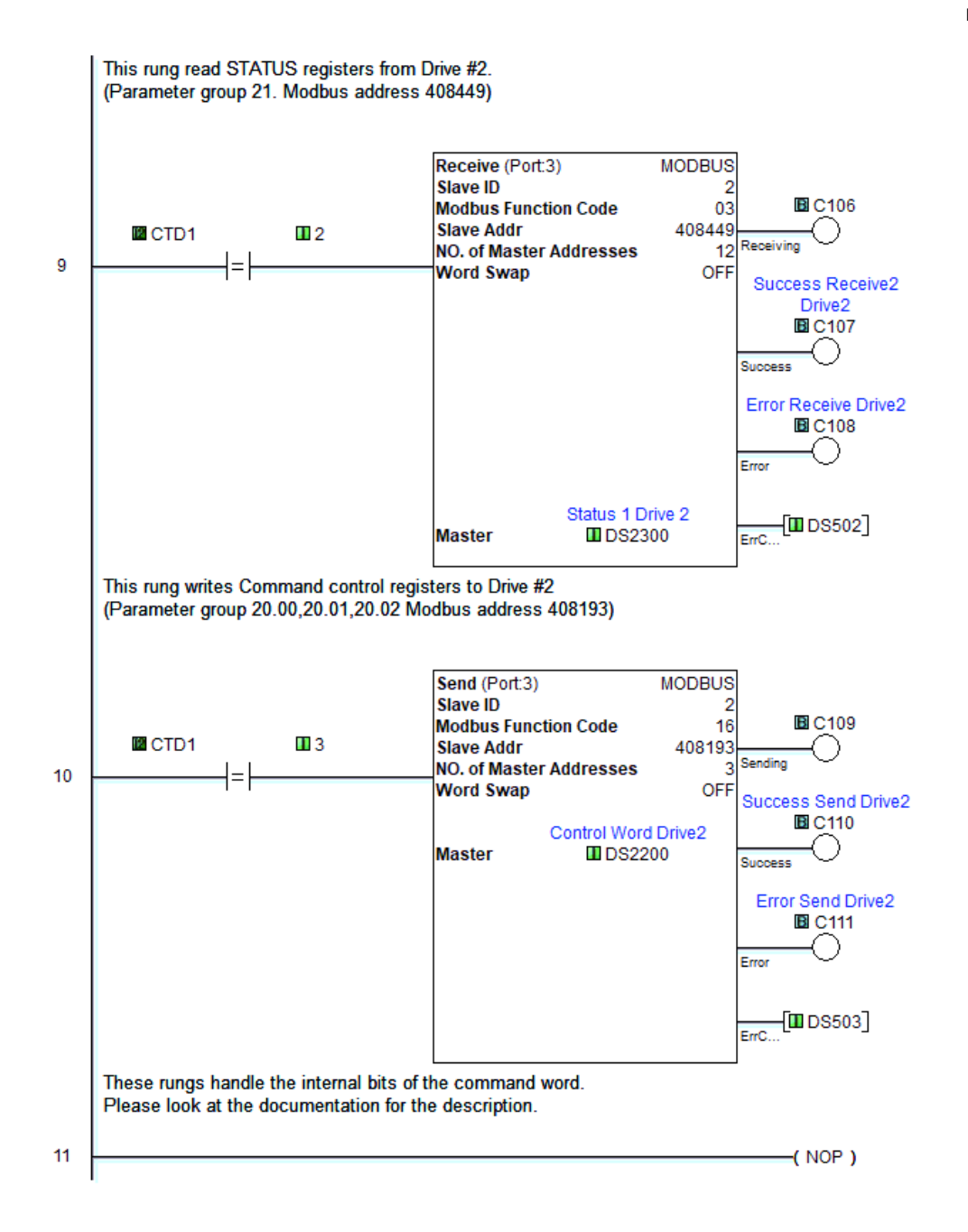

Page 4 of 7 (Total Pages)

Main Program(Page 5 of 7)

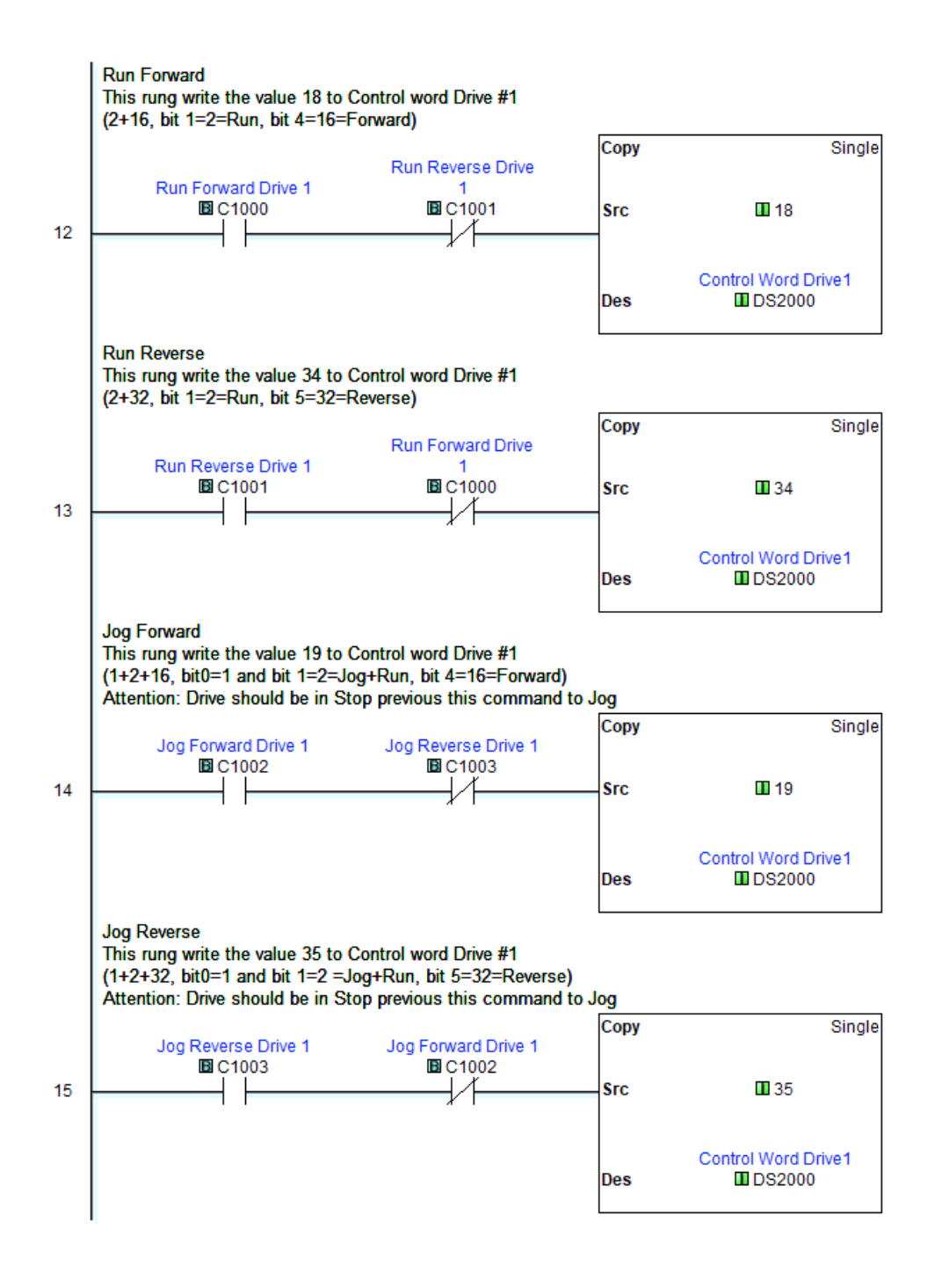

Page 5 of 7 (Total Pages)

Main Program(Page 6 of 7)

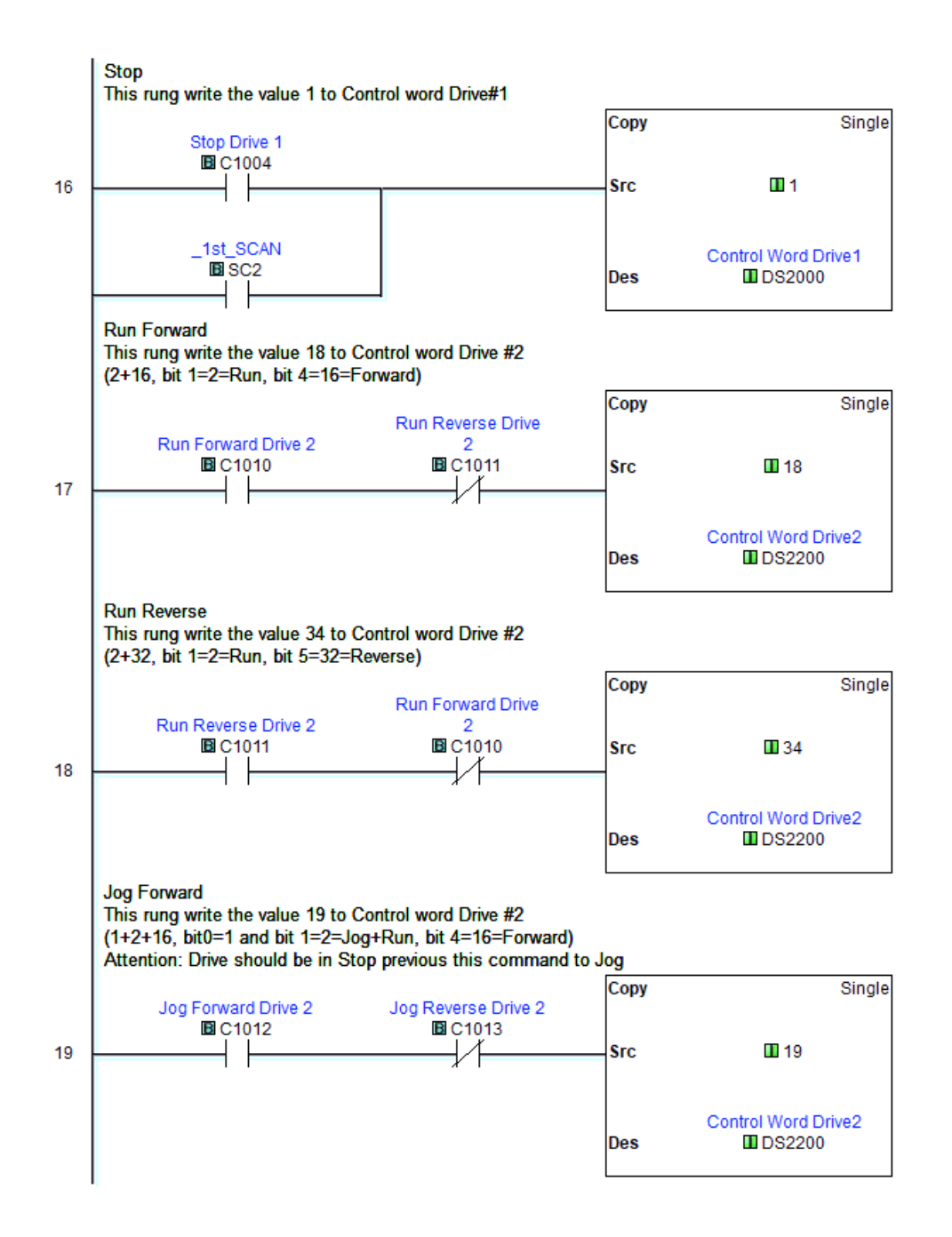

Page 6 of 7 (Total Pages)

Main Program(Page 7 of 7)

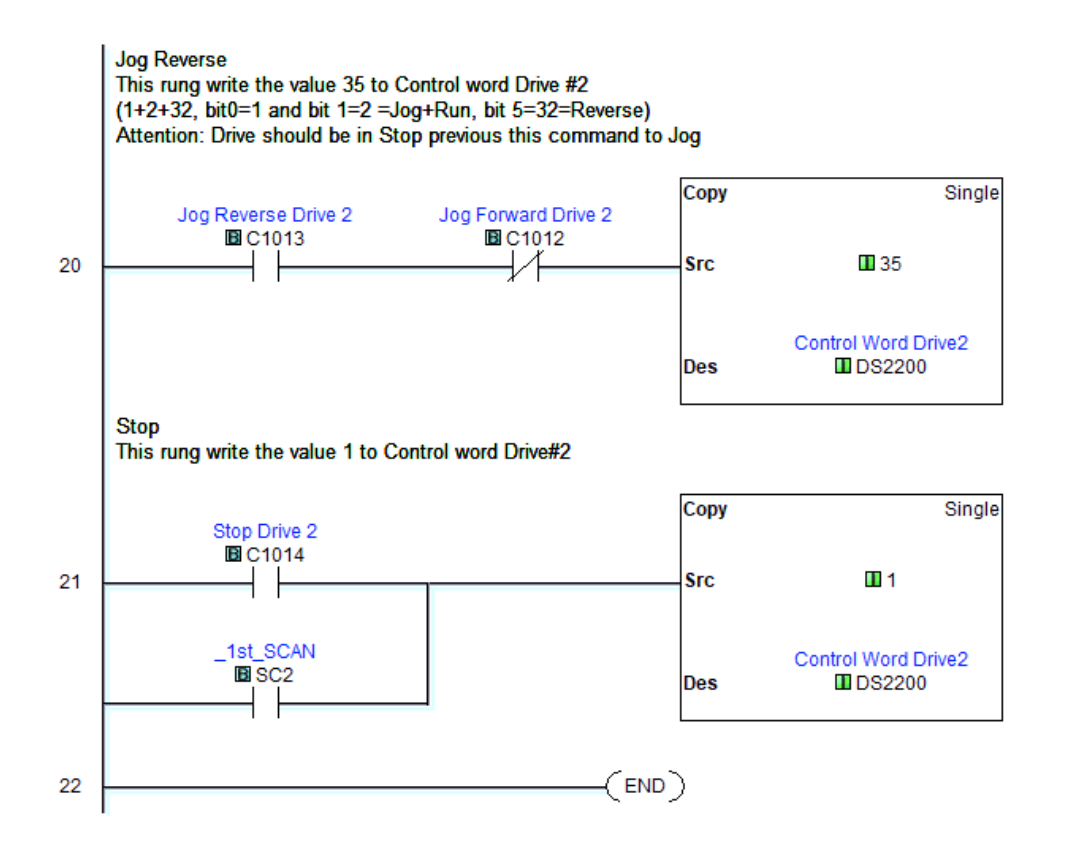

Page 7 of 7 (Total Pages)

#### ETHERNET/IP PRODUCTIVITY PLC EXAMPLE

Use the following example to set up a GS20 drive EtherNet/IP configuration.

The first steps cover the hardware configuration setup, followed by the ladder logic code. This PLC example uses the GS20 EDS file for easy and quick configuration. The PLC program and EDS file can be downloaded from the GS20 support page.

#### https://support.automationdirect.com/products/gs20.html

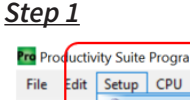

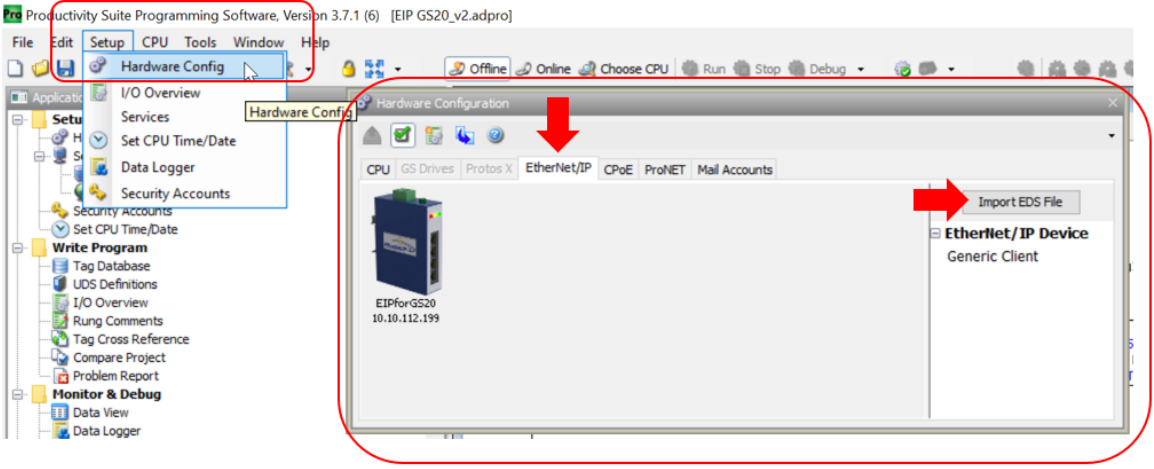

#### Step 2

| Productivity Suite Programming | g Sottware, Version 3.7.1 (0) [EIP GS20 | _v2.adproj                         |                |          |                                       |
|--------------------------------|-----------------------------------------|------------------------------------|----------------|----------|---------------------------------------|
| Hardware Configuration         | EtherNet/IP Client Properties           |                                    |                | ×        |                                       |
| CPU GS Drives Protos X Ethe    |                                         | Use Structure                      | GS20 EIP       | ~        |                                       |
|                                | Device Name EIPforGS20                  | TCP Connected                      | TCPConnected   | ~        | 7 8 9                                 |
|                                | Ethernet Port $~$ CPU-ETH-Ext $~\sim~$  | Adapter Name                       | AdapterName    | ~        | ^                                     |
|                                | IP Address 10.10.112.199                | Vendor ID                          | VendorID       | ~        |                                       |
| EIPforGS20                     | TCP Port Number 44818                   | TCP/IP Error                       | TcpIpError     | ~        |                                       |
| 10.10.112.199                  | Close unused CIP Session after          | 30 secs                            |                |          |                                       |
|                                | Swap Byte Order                         |                                    |                |          |                                       |
|                                | From EDS: GS20A EtherNet/IP Card        | _                                  |                |          |                                       |
|                                | Drive Control and Status(1)             |                                    |                |          |                                       |
|                                | Enable Msg1Enable ~                     | Connection Online                  | Msg1ConnOnline | <u> </u> |                                       |
|                                |                                         | General Status                     | Msg1GenStatus  | <u> </u> |                                       |
|                                | Enable Routing Slot Number              | 0 Extended Status                  |                | ~        |                                       |
|                                |                                         | Status Description                 | Msg1StatusDesc | <u> </u> |                                       |
|                                | T->O (INPUT) O->T (OUTPUT) C            | ONFIG DATA                         |                |          |                                       |
| 1                              | Delivery Option                         | Multicast $\checkmark$             |                |          |                                       |
|                                | RPI Time (msec)                         | 20 (10 - 3000)                     |                |          |                                       |
|                                | Assembly Instance/Connection Point      | 101 (0x65)                         |                |          | I                                     |
| Ctop                           | Specified Message Size Range            | (32, 32) Show EDS Parameters       | •              |          |                                       |
| 🔲 Task Management              | Message Size from Array (bytes)         | 32                                 |                |          |                                       |
| Tasks                          | Datatype                                | Integer, 16 Bit Unsigned, 1D Array |                |          |                                       |
| Run First Scan Only            | Data Array                              | DataFromMyGS20 V                   | (16 elements)  |          |                                       |
| New Task                       | Number of Elements                      | 16 👻                               |                |          |                                       |
| Run When Called                |                                         |                                    |                |          |                                       |
| Task Library                   | Monitor                                 |                                    | OK Cancel      | Help     | ~                                     |
|                                |                                         |                                    |                |          | , , , , , , , , , , , , , , , , , , , |

#### <u>Step 3</u>

| EtherNet/IP Client Properties                 |                                             |                      | ×   |  |  |  |  |  |
|-----------------------------------------------|---------------------------------------------|----------------------|-----|--|--|--|--|--|
|                                               | Use Structure                               | GS20 EIP 🗸           |     |  |  |  |  |  |
| Device Name EIPforGS20                        | TCP Connected                               | TCPConnected ~       |     |  |  |  |  |  |
| Ethernet Port CPU-ETH-Ext $ \smallsetminus $  | Adapter Name                                | AdapterName ~        |     |  |  |  |  |  |
| IP Address 10.10.112.199                      | Vendor ID                                   | VendorID ~           |     |  |  |  |  |  |
| TCP Port Number 44818                         | TCP/IP Error                                | TcpIpError ~         |     |  |  |  |  |  |
| Close unused CIP Session after                | 30 secs                                     |                      |     |  |  |  |  |  |
| Swap Byte Order                               |                                             |                      |     |  |  |  |  |  |
| From EDS: GS20A EtherNet/IP Card              |                                             |                      |     |  |  |  |  |  |
| Drive Control and Status(1)                   |                                             |                      |     |  |  |  |  |  |
| Enable Msg1Enable ~                           | Connection Online                           | Msg1ConnOnline ~     |     |  |  |  |  |  |
|                                               | General Status                              | Msg1GenStatus $\sim$ |     |  |  |  |  |  |
| Enable Routing Slot Number                    | 0 Extended Status                           | ~                    |     |  |  |  |  |  |
|                                               | Status Description                          | Msg1StatusDesc 🗸     |     |  |  |  |  |  |
| T->O (INPUT) O->T (OUTPUT) CO                 | NFIG DATA                                   |                      |     |  |  |  |  |  |
| Originator To Target (OUTPUT) Data -          |                                             |                      |     |  |  |  |  |  |
| Include Status Header (When che               | ecked the message size will be incr         | eased by 4 bytes)    |     |  |  |  |  |  |
| RPI Time (msec)                               | 20 (10 - 3000)                              |                      |     |  |  |  |  |  |
| Assembly Instance/Connection Point            | 100 (0x64)                                  |                      |     |  |  |  |  |  |
| Specified Message Size Range (                | 6, 6) Show EDS Parameters                   |                      |     |  |  |  |  |  |
| Message Size from Array (bytes) 6             | i                                           |                      |     |  |  |  |  |  |
| Datatype I                                    | Datatype Integer, 16 Bit Unsigned, 1D Array |                      |     |  |  |  |  |  |
| Data Array ControlDataToMyGS20 V (3 elements) |                                             |                      |     |  |  |  |  |  |
| Number of Elements 3                          |                                             |                      |     |  |  |  |  |  |
|                                               |                                             |                      |     |  |  |  |  |  |
| Monitor                                       |                                             | OK Cancel He         | elp |  |  |  |  |  |
|                                               |                                             |                      |     |  |  |  |  |  |

#### <u>Step 4</u>

| EtherNet/IP Client Properties                |                           |                |        | ×    |
|----------------------------------------------|---------------------------|----------------|--------|------|
|                                              | Use Structure             | GS20 EIP       | ~      |      |
| Device Name EIPforGS20                       | TCP Connected             | TCPConnected   | ~      |      |
| Ethernet Port CPU-ETH-Ext $ \smallsetminus $ | Adapter Name              | AdapterName    | ~      |      |
| IP Address 10.10.112.199                     | Vendor ID                 | VendorID       | ~      |      |
| TCP Port Number 44818                        | TCP/IP Error              | TcpIpError     | $\sim$ |      |
| Close unused CIP Session after 30 sec        | s                         |                |        |      |
| Swap Byte Order                              |                           |                |        |      |
| From EDS: GS20A EtherNet/IP Card             |                           |                |        |      |
| Drive Control and Status(1)                  |                           |                |        | _    |
| Enable Msg1Enable ~                          | Connection Online         | Msg1ConnOnline | ~      | •••  |
|                                              | General Status            | Msg1GenStatus  | ~      |      |
| Enable Routing Slot Number 0                 | Extended Status           |                | ~      |      |
|                                              | Status Description        | Msg1StatusDesc | ~      | •••  |
| T->O (INPUT) O->T (OUTPUT) CONFIG DA         | ATA                       |                |        |      |
| Enable Configuration Data                    |                           |                |        |      |
| Assembly Instance/Connection Point           | 102 (Ox66)                |                |        |      |
| 🔵 Array Tag 💿 Parameter Table                |                           |                |        | _    |
| Message Size (bytes) 0 🖨 (Messa              | age size is fixed by EDS) |                |        |      |
| Name Data Type Bits[Start]                   | (Range) Offset Bit        | (Byte)         | Value  |      |
|                                              |                           |                |        |      |
|                                              |                           |                |        |      |
|                                              |                           |                |        |      |
|                                              |                           |                |        |      |
| Monitor                                      |                           | OK Canc        | el He  | lp 🛛 |

Use the following ladder logic code for GS20 ethernet communications.

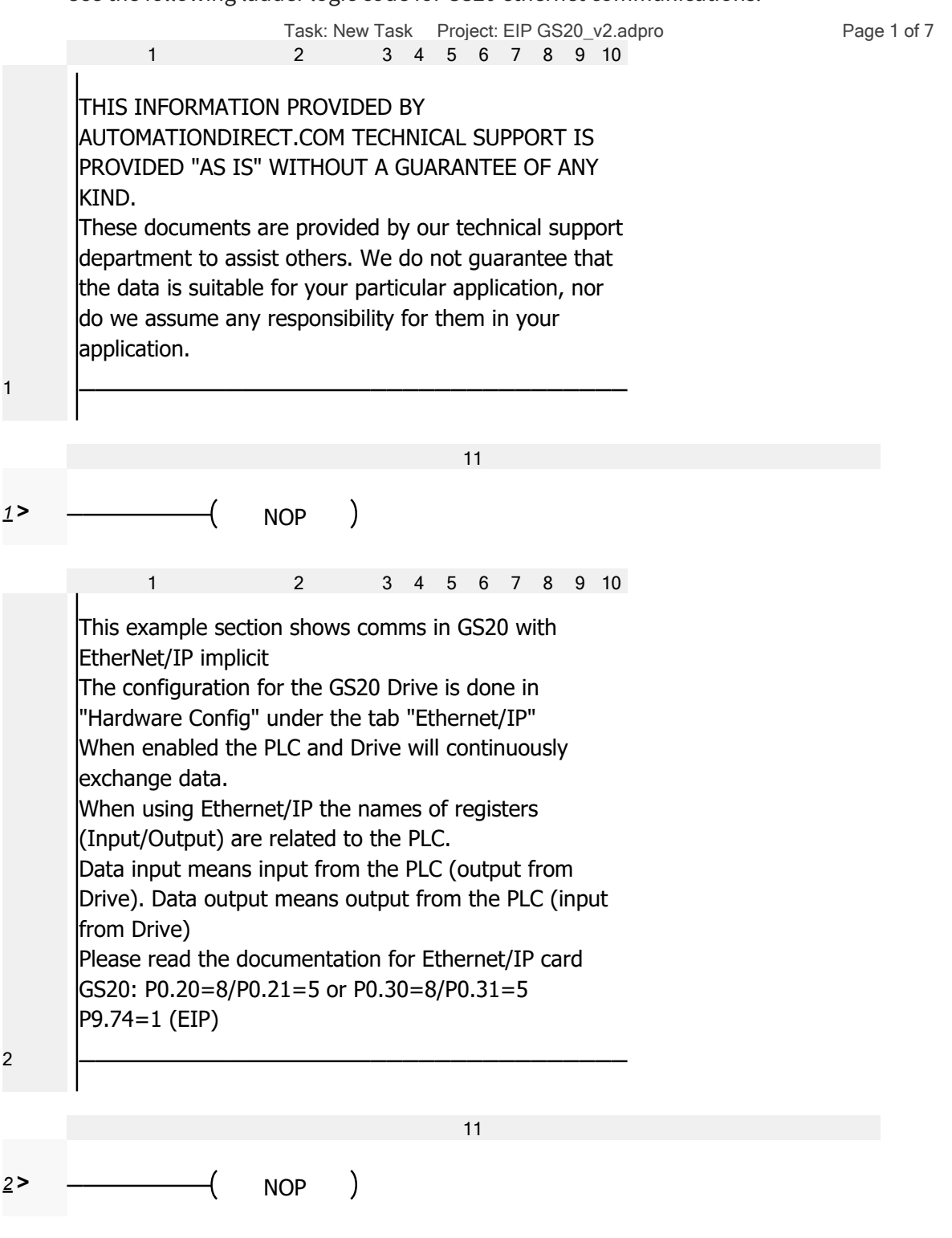

#### **VAUTOMATIONDIRECT** Appendix D: Using GS20(X) AC Drives with AutomationDirect PLCs

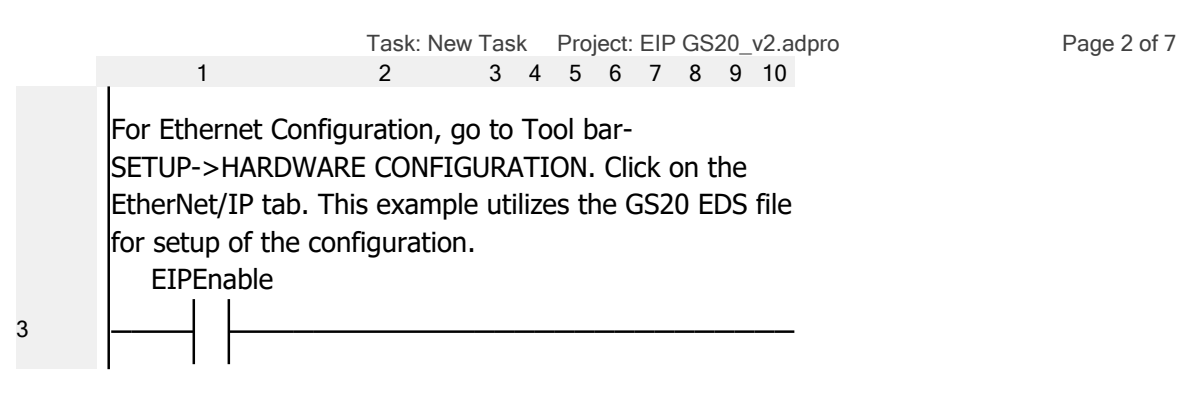

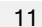

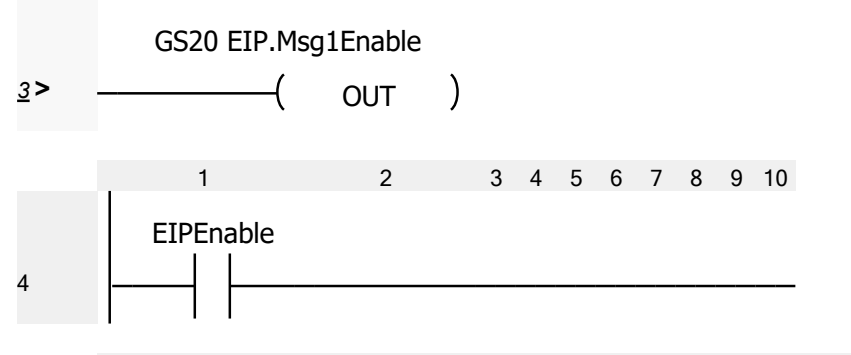

11

3 4 5 6 7 8 9 10

|    | ſ      | COF               | Y DATA                 |
|----|--------|-------------------|------------------------|
| 4> | Enable | Source            | Destination            |
| 1  |        | Frequency Command | ControlDataToMyGS20(2) |
|    | l      | Type Copy Value   |                        |

Basic Commands to GS20. Attention: The contacts are considered to be Momentary. Attention: It is possible to execute "Run Forward" or "Run Reverse" if the previous state is "Stop" or "Run Forward" or "Run Reverse". If GS20 is in "Jog Forward" it will not be executed It is possible to execute "Jog Forward" or "Jog Reverse" if the previous state is "Stop". If GS20 is in "Run Forward" or "Run Reverse" it will not be executed

2

5

1

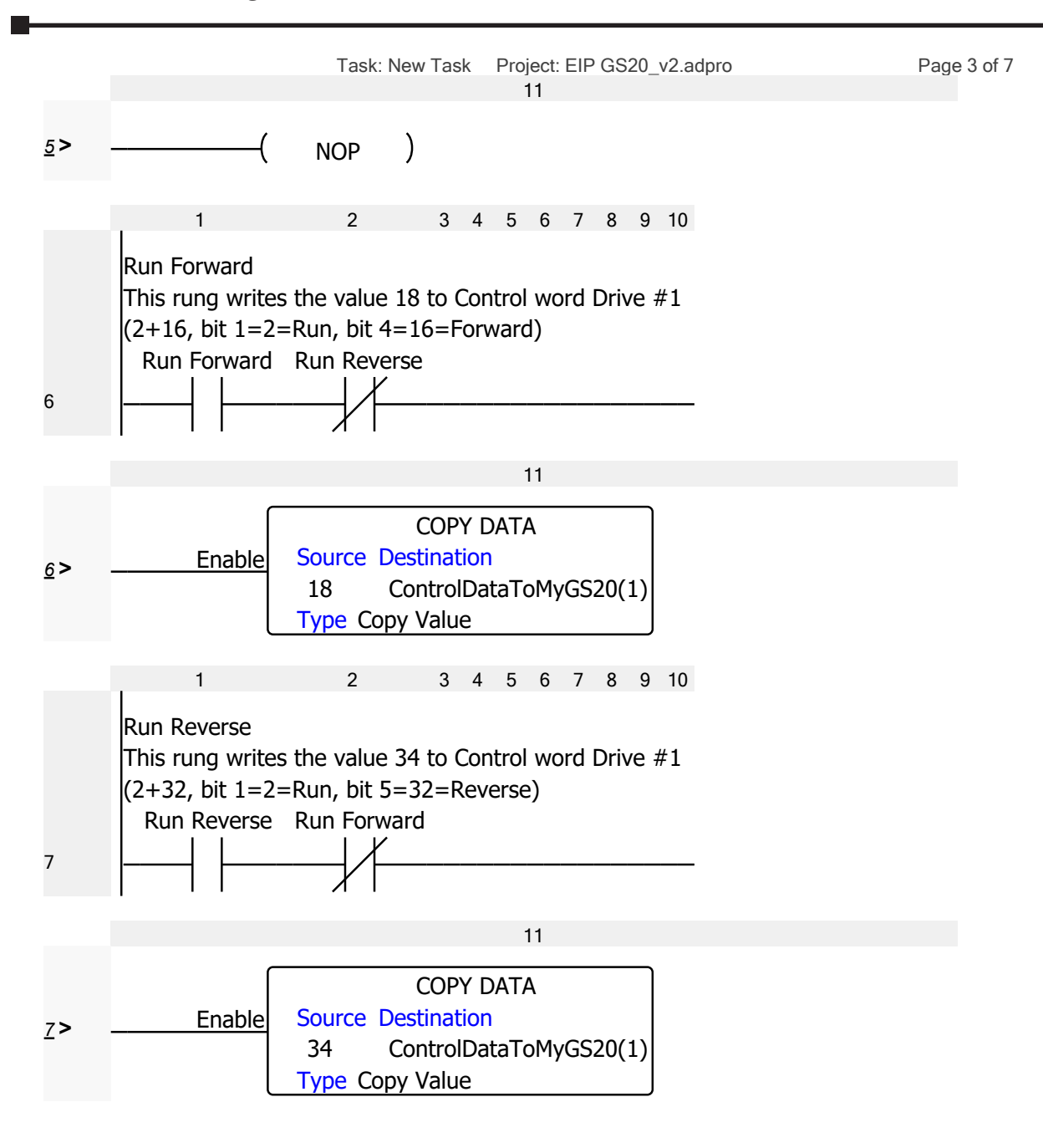

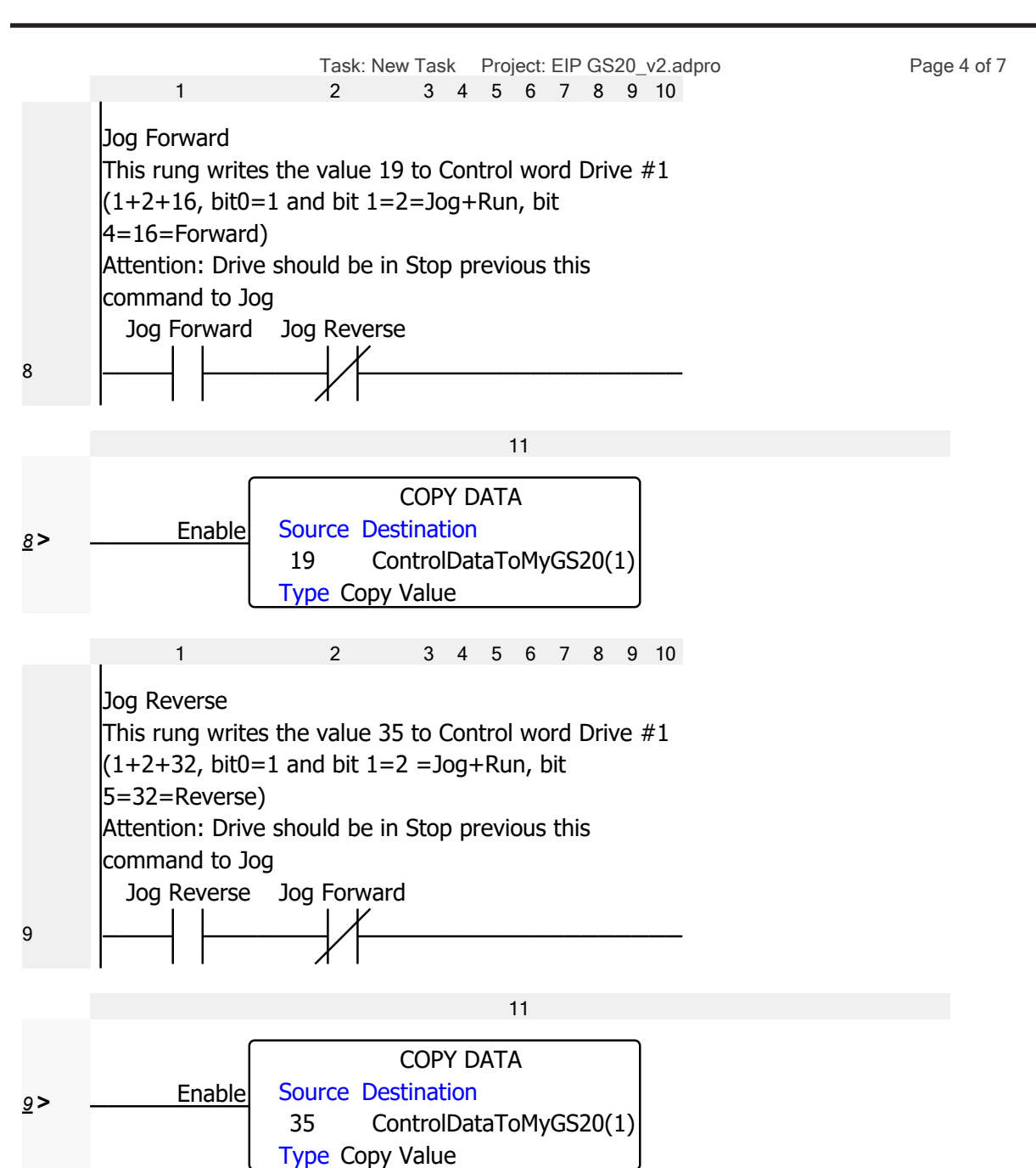

#### Appendix D: Using GS20(X) AC Drives with AutomationDirect PLCs VAUTOMATIONDIRECT

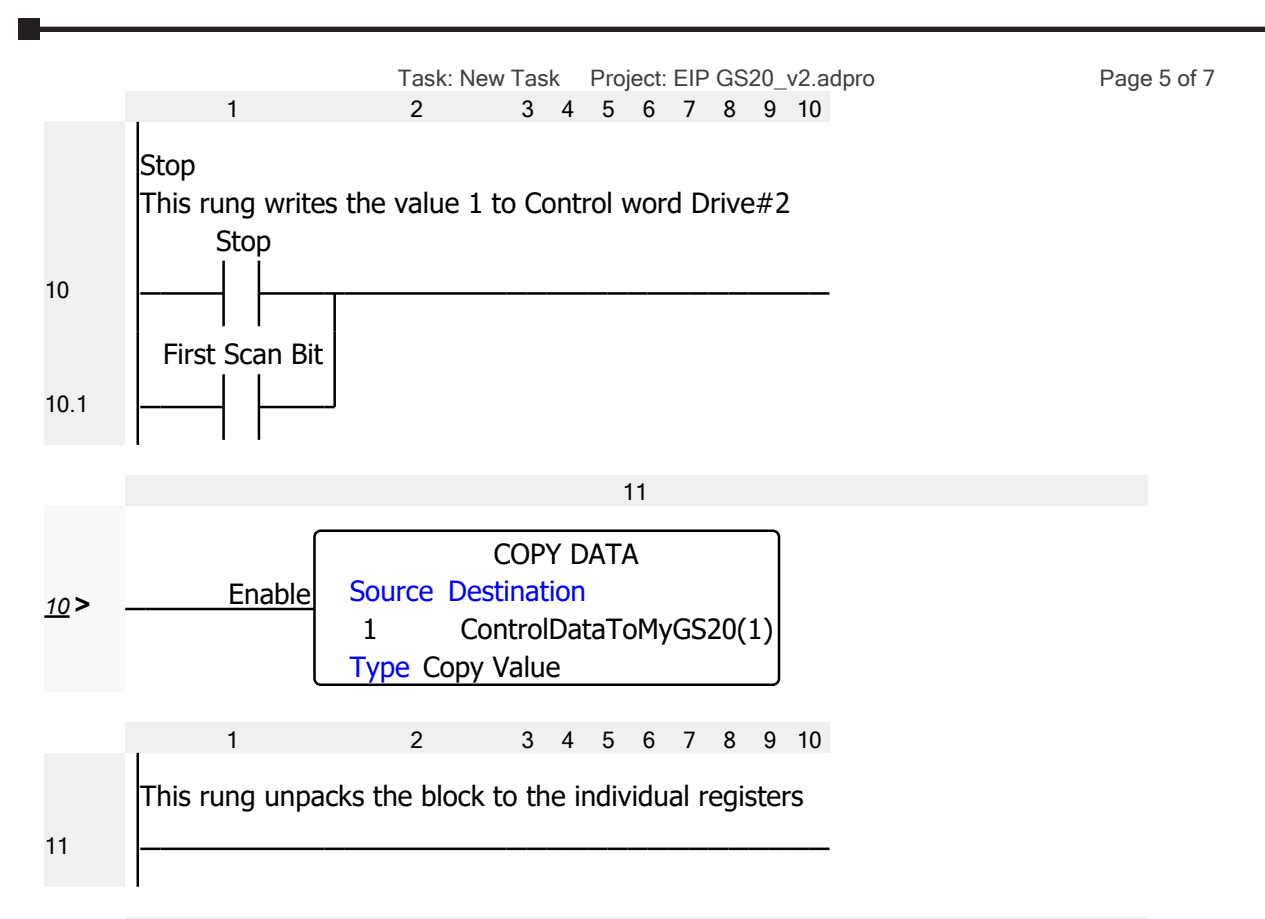

| 1 | 1 |  |
|---|---|--|
| 1 |   |  |

|            |        | ĺ    | COF                | PY DATA                   |
|------------|--------|------|--------------------|---------------------------|
|            |        |      | Source             | Destination               |
|            |        |      | DataFromMyGS20(1)  | GS20 Status 1             |
|            |        |      | DataFromMyGS20(2)  | GS20 Status 2             |
|            |        |      | DataFromMyGS20(3)  | Frequency command F       |
|            |        |      | DataFromMyGS20(4)  | Output Frequency H        |
|            |        |      | DataFromMyGS20(5)  | Output Current A          |
|            | Enable | hla  | DataFromMyGS20(6)  | DC-BUS Voltage U          |
| <u>1</u> > |        | JUIE | DataFromMyGS20(7)  | Output Voltage E          |
|            |        |      | DataFromMyGS20(8)  | Motor RPM                 |
|            |        |      | DataFromMyGS20(9)  | Scale Frequency Low word  |
|            |        |      | DataFromMyGS20(10) | Scale Frequency High word |
|            |        |      | DataFromMyGS20(11) | Power Factor angle        |
|            |        |      | DataFromMyGS20(12) | % Load                    |
|            |        |      | DataFromMyGS20(13) | PID Setpoint              |
|            |        |      | DataFromMyGS20(14) | PID feedback signal       |
|            |        | l    | Type Copy Value    |                           |

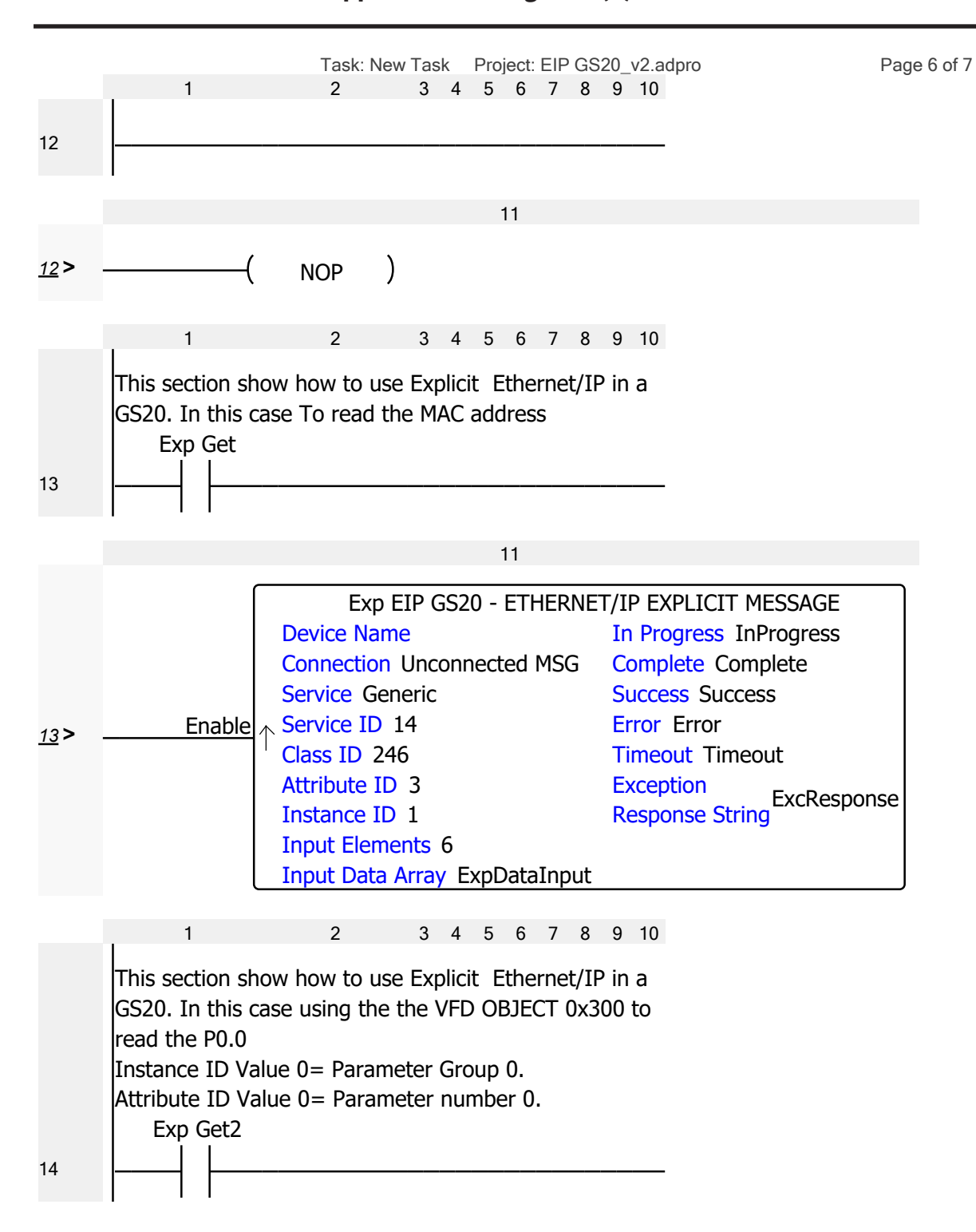

|             |        | Task: New Task                                                                                                    | Project: EIP GS20                             | )_v2.adpro                                                                                                    |                                                            | Page 7 of 7 |
|-------------|--------|----------------------------------------------------------------------------------------------------|-----------------------------------------------|----------------------------------------------------------------------------------------------------|------------------------------------------------------------|-------------|
|             |        |                                                                                                    | 11                                            |                                                                                                    |                                                            |             |
| <u>14</u> > | Enable | Exp EIP GS2x<br>Device Name<br>Connection Uncom<br>Service Generic<br>Service ID 14<br>Class ID 768<br>Attribute ID 0<br>Instance ID 0<br>Input Elements 1<br>Input Data Array E | x300 - ETHERNI<br>nected MSG<br>ExpDataInput2 | ET/IP EXPLICIT I<br>In Progress Inl<br>Complete Com<br>Success Succes<br>Error Error<br>Timeout Timeo<br>Exception<br>Response Strin | MESSAGE<br>Progress<br>plete<br>ss<br>out<br>ExcRespo<br>g | nse         |

Productivity1000

# BLANK PAGE